## คู่มือการใช้งาน Application เทศบาลเมืองกระบี่ สำหรับประชาชน

### 1.ดาวน์โหลด Application

#### โหลดแอพจาก App store ( สำหรับ ios ) หรือ App google Play ( สำหรับ Androi )

#### ios ดาวน์โหลดจาก App store

Android ดาวน์โหลดจาก App google Play

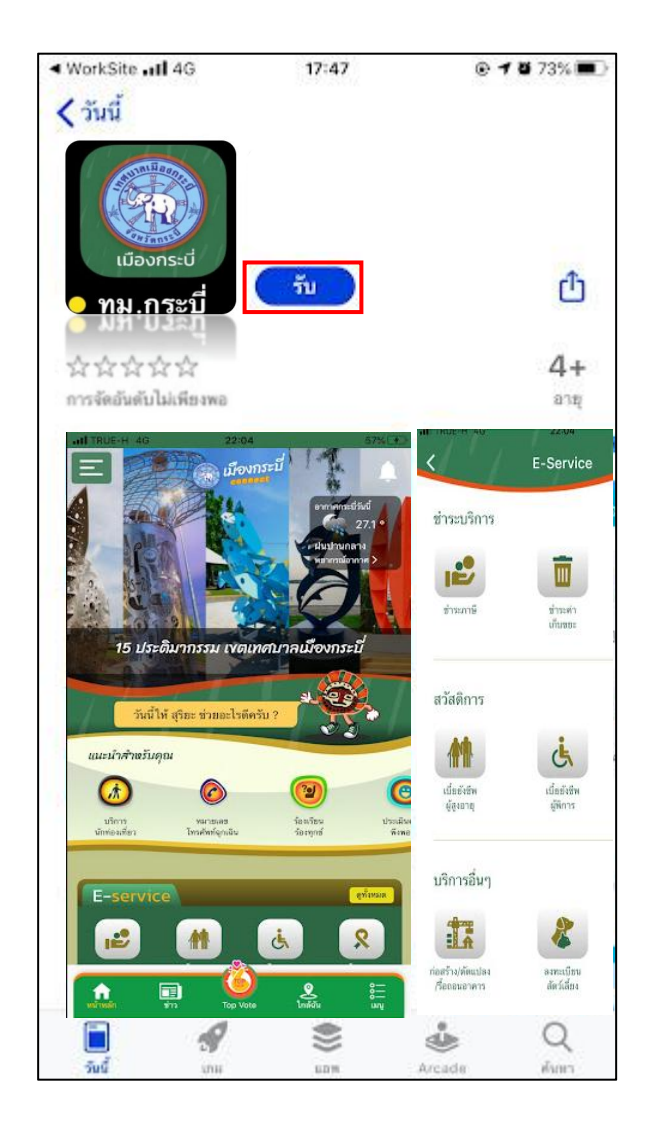

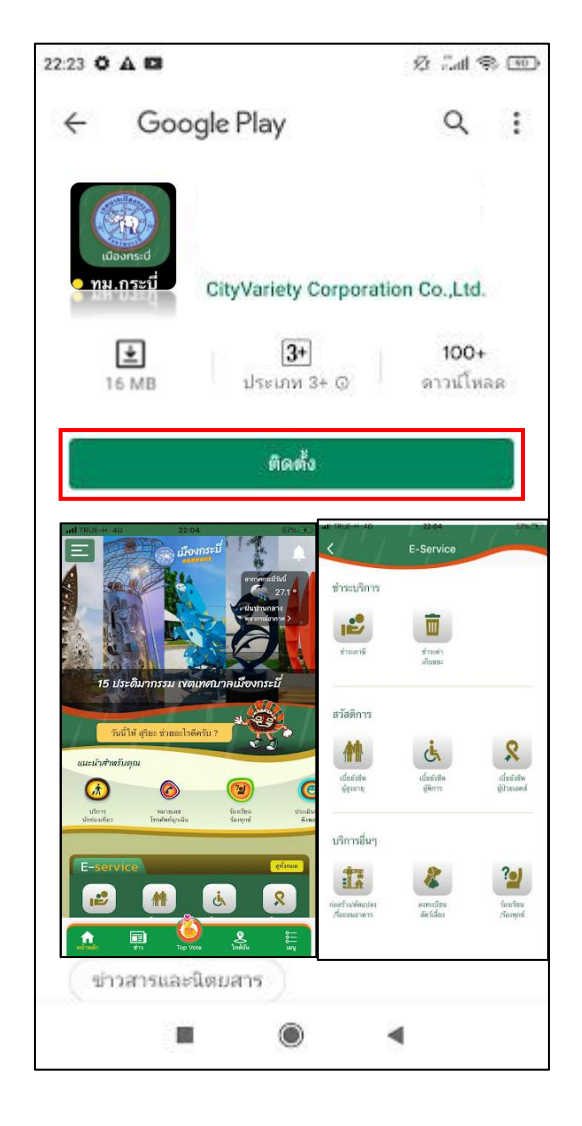

## 2. เมื่อทำการคาวน์โหลดเรียบร้อยแล้วจะแสดงหน้าตาของแอปพลิเกชันดังนี้

IT TRUE H 4G 22:04 57% TT หน้าแรกของแอป เมืองกระ อากาศกระบีวันนี้ 27.1 . สนุปาหกลาง พยากรณ์อากาศ > สามารถเช็คสภาพอากาศได้ 15 ประดิมากรรม เงตเทศบาลเมืองกระบั วันนี้ให้ สุริยะ ช่วยอะไรดีครับ ? แนะนำสำหรับคุณ มริการ์ 994130580 ร้องเรียน ประเพิ่ม นักท่องเพียว โทรศัพท์จุกเฉีย ร้องทุกซ์ Same **E-service** ดูทั้งหม่อ 12º Ġ 2 Loniou en la 100 of water Top Vote

เมื่อกลิกเข้ามาจะแสดงรายละเอียดหน้าเว็บไซต์ ดังนี้

## 3. ເข້າສູ່ระบบ

เมื่อกลิกเข้ามาจะแสดงรายละเอียดดังนี้

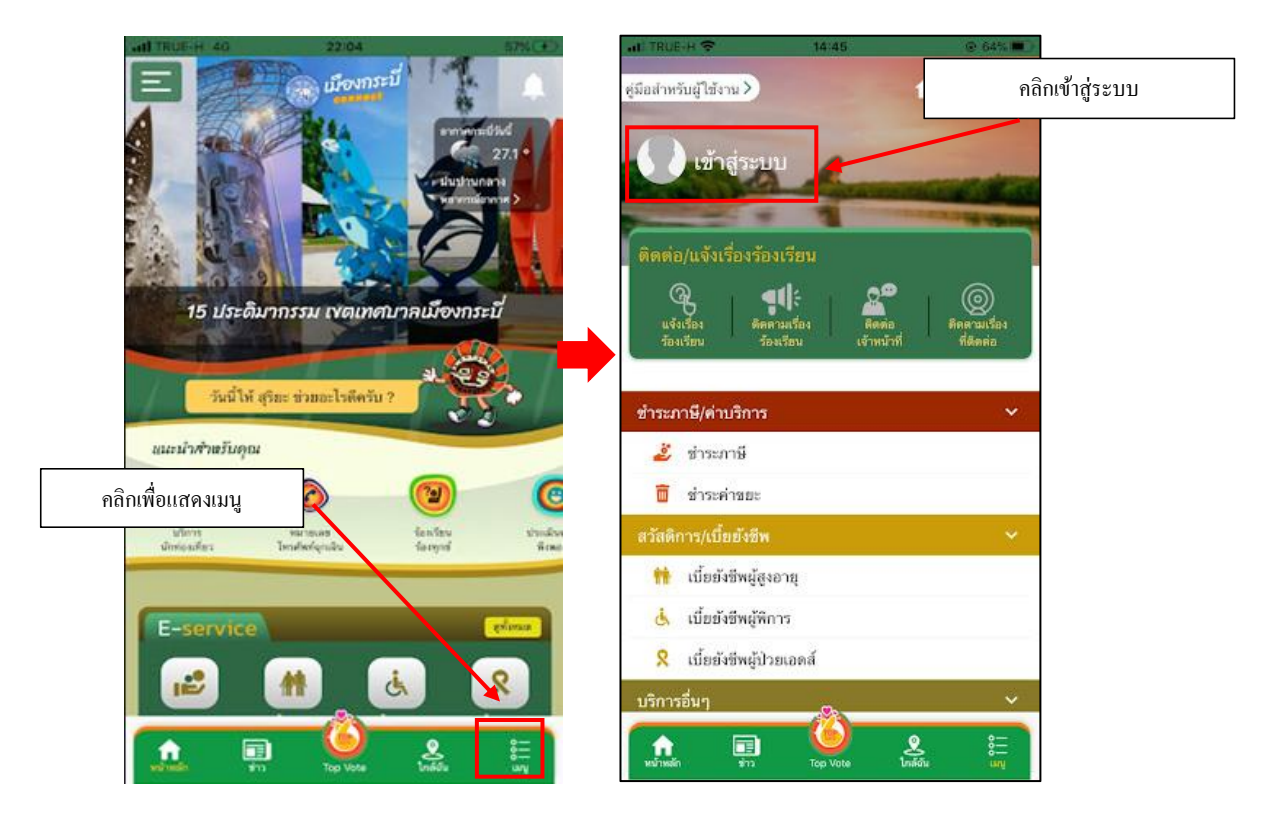

| ชื่อผู้ไข้ / เนอร์โทรศัพท์<br>รหัสผ่าน      | ٦ / |
|---------------------------------------------|-----|
| 4 J.                                        |     |
| เข้าสู่ระบบ<br>ธมัครสมาชิกใหม่ ลีมรหัสผ่าน? |     |
| м <sup>5</sup> а 🥌 🥌                        |     |
| of G 💿 🍥                                    |     |

# 4. ตั้งค่าบัญชี

เมื่อกลิกเข้ามาจะแสดงรายละเอียด เมนูเทศบาล ดังนี้

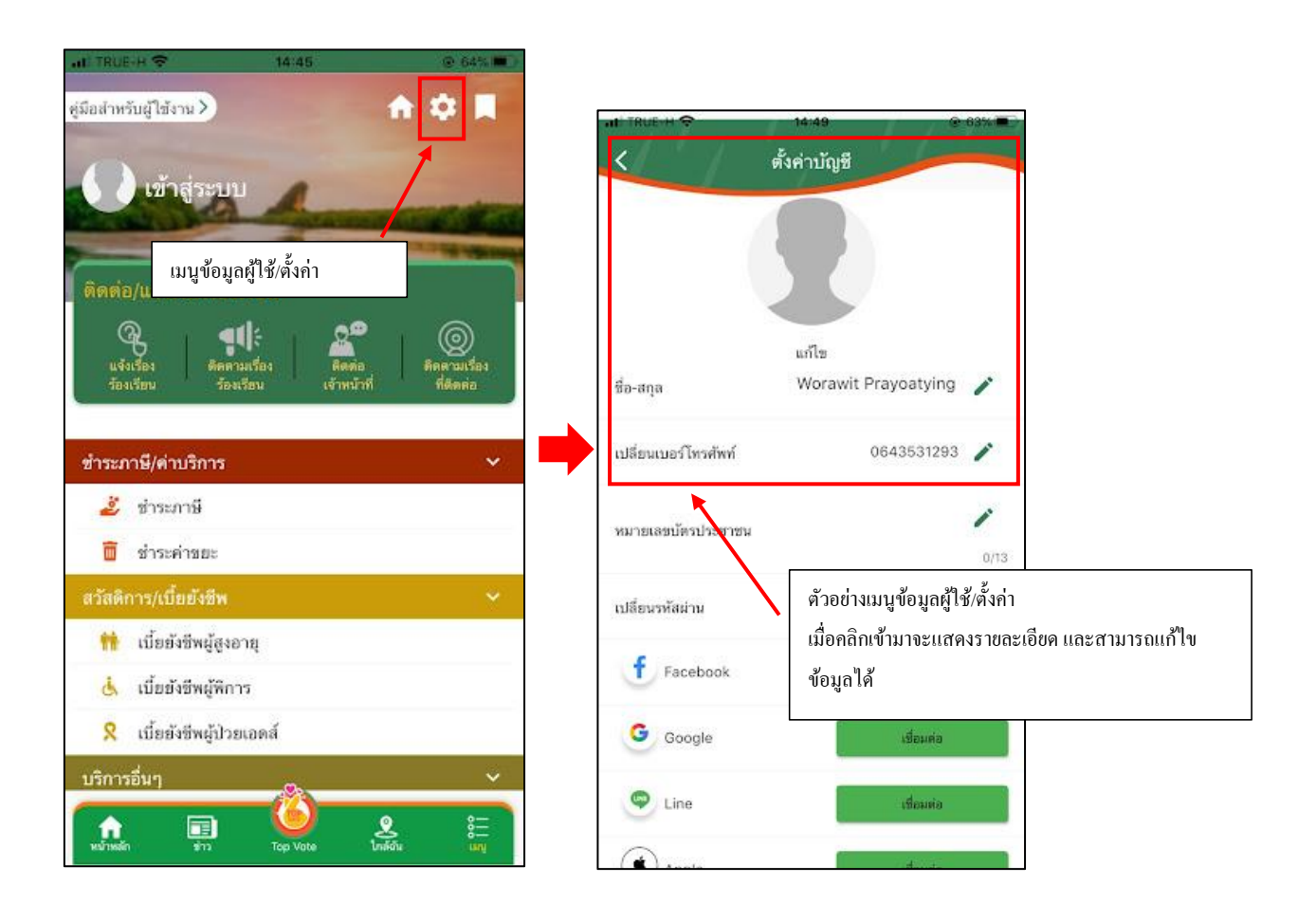

## 5. เมนูติคต่อ/แจ้งเรื่องร้องเรียน

เมื่อกลิกเข้ามาจะแสดงรายละเอียด เมนูข้อมูลติดต่อ/แจ้งเรื่องร้องเรียน ดังนี้

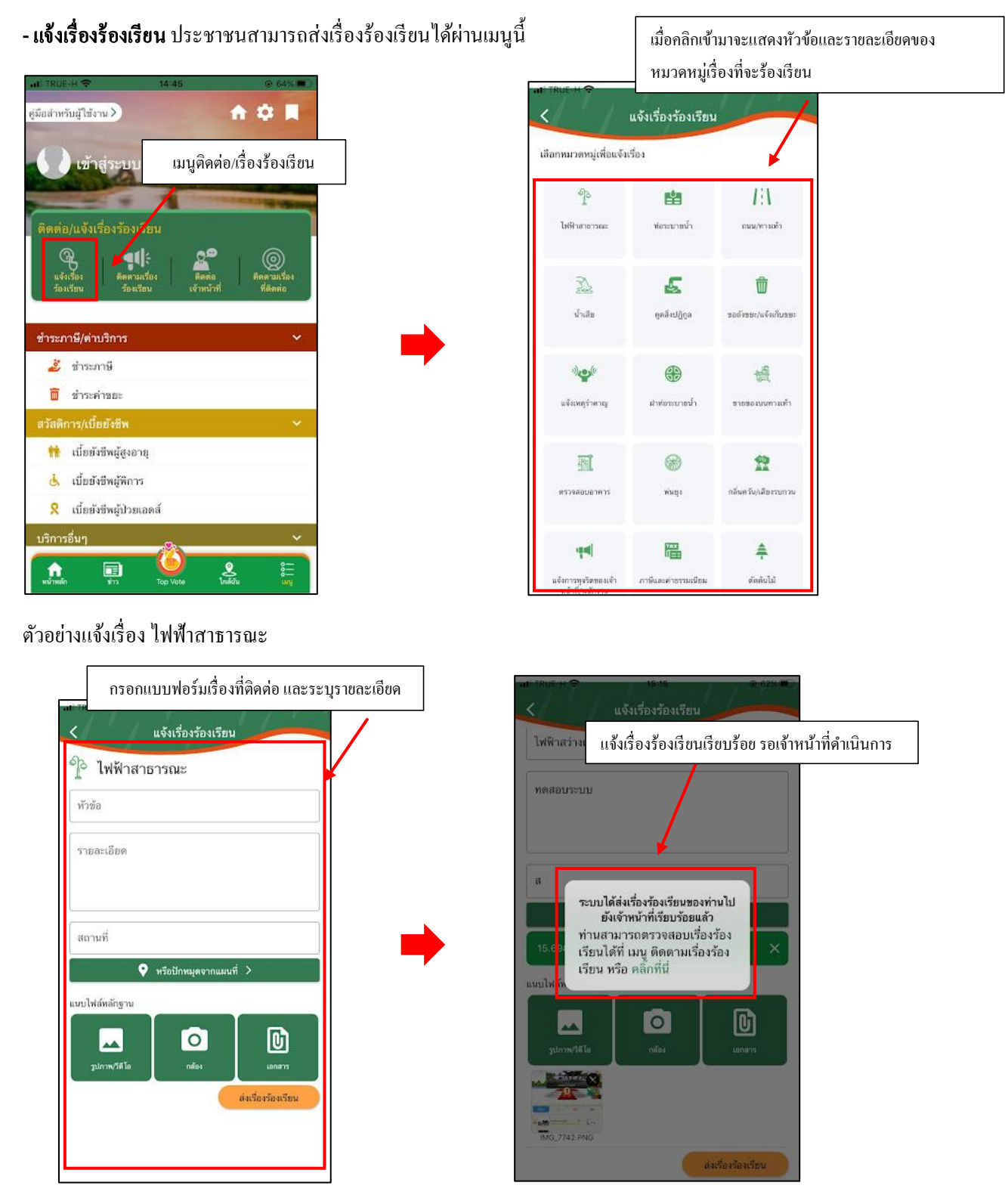

- **ติคตามเรื่องร้องเรียน** ประชาชนการสามารถติดตามเรื่องร้องเรียนได้ในเมนูนี้ ระบบจะแจ้งเตือนสถานะต่างๆ

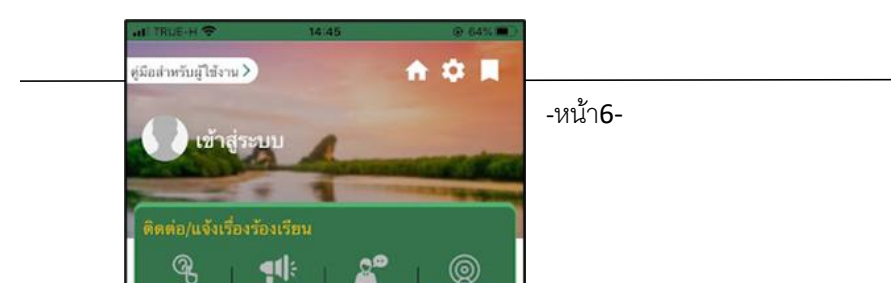

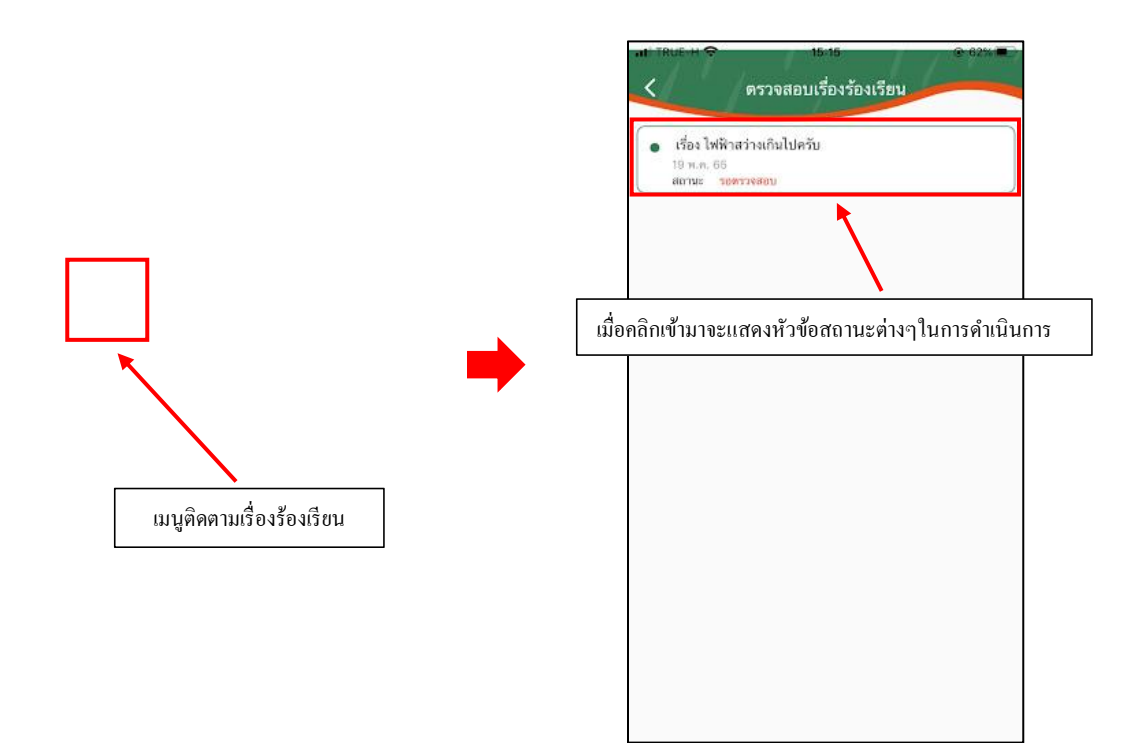

**- คิคต่อเจ้าหน้าที่** ประชาชนสามารถติดต่อเจ้าหน้าได้ผ่านเมนูนี้

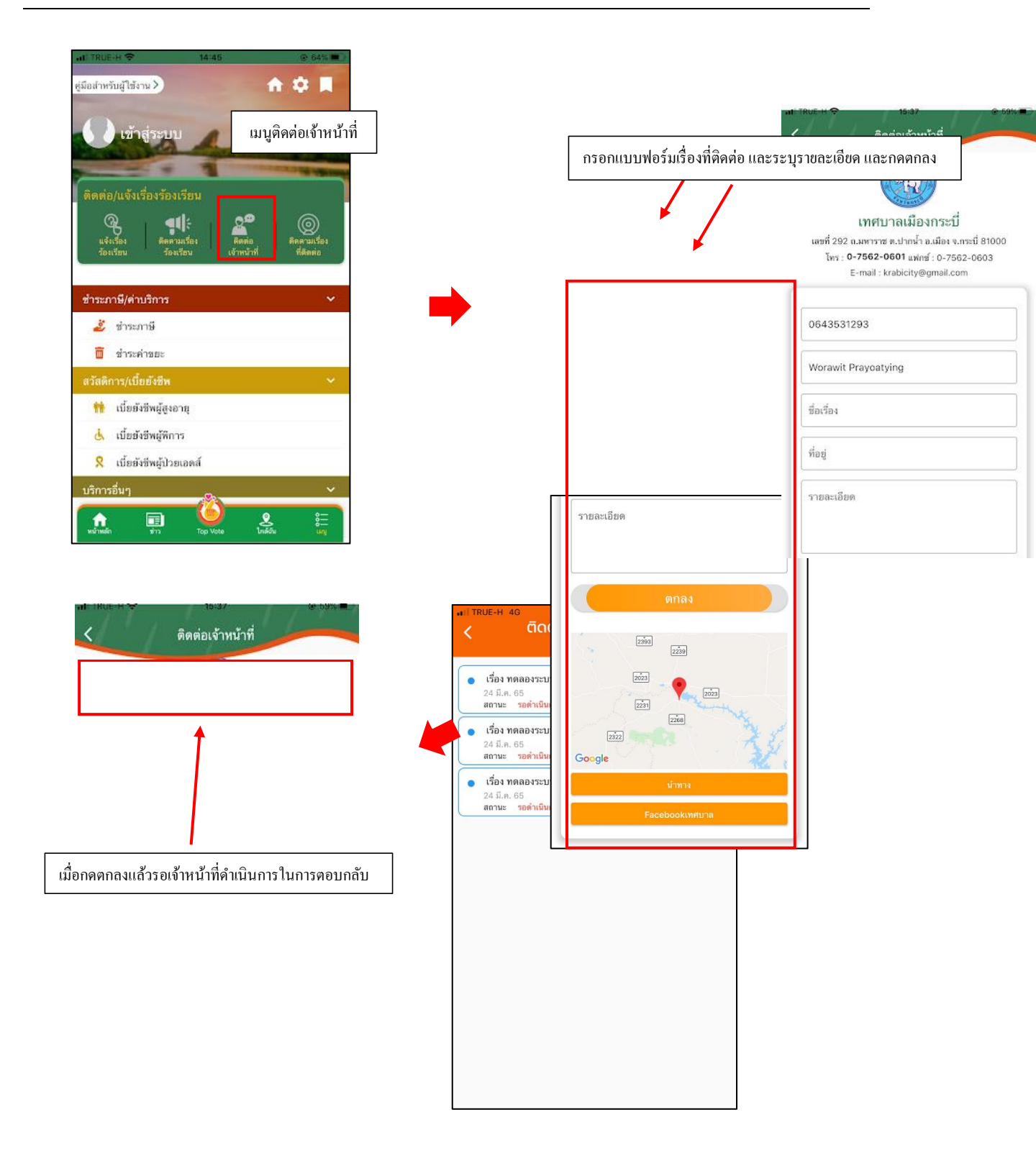

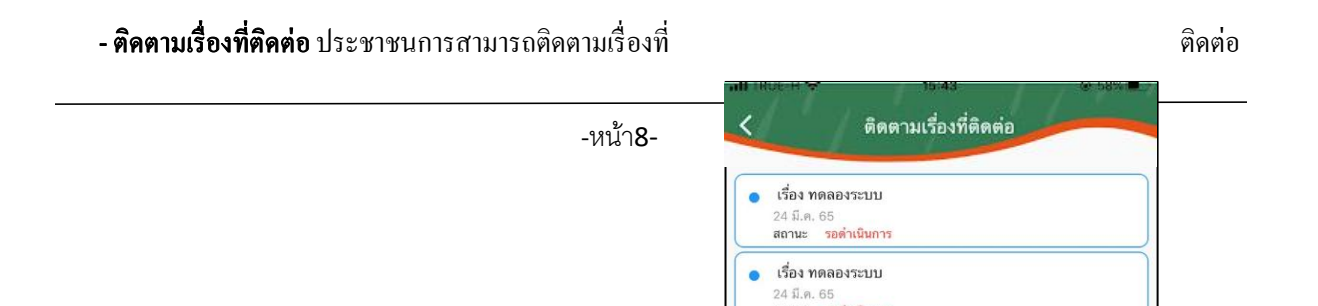

## ได้ในเมนูนี้ ระบบจะแจ้งเตือนสถานะต่างๆ

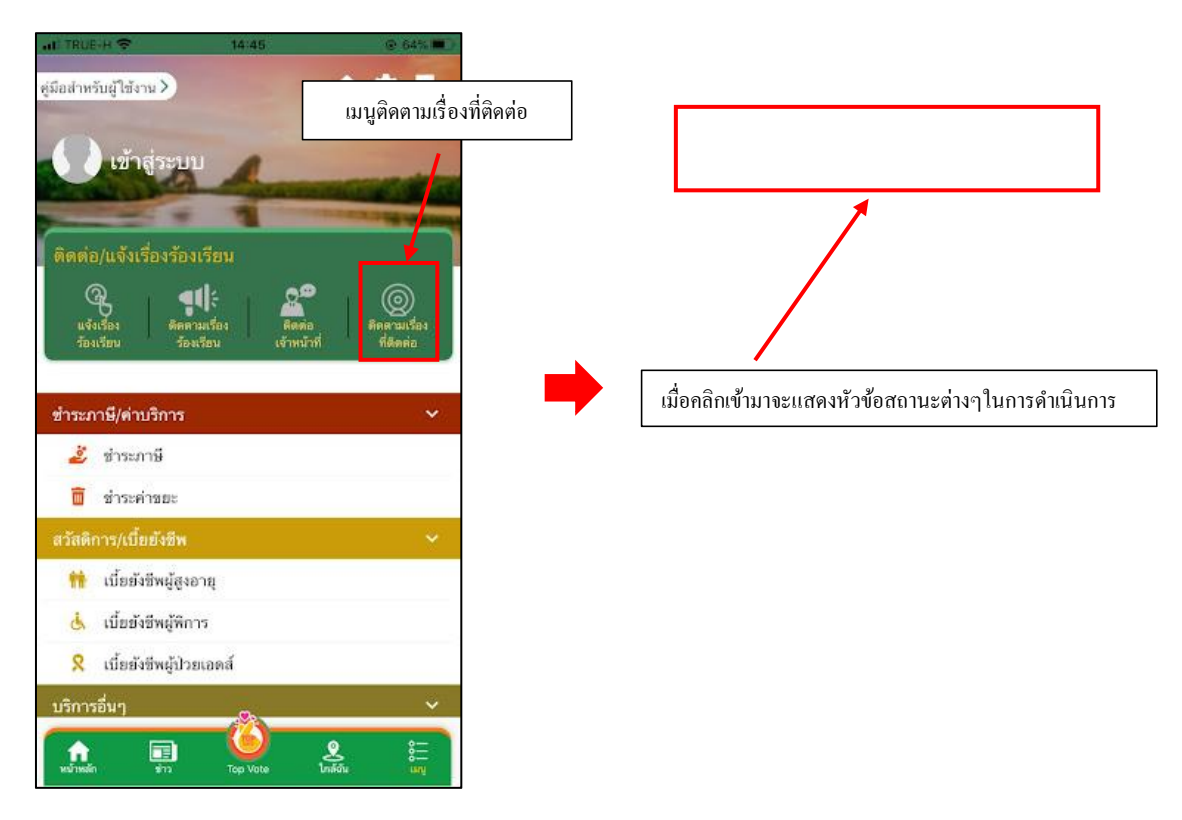

### 6. เมนูชำระภาษี/ค่าบริการ

เมื่อกลิกเข้ามาจะแสดงรายละเอียด เมนูชำระภาษี/ชำระก่าขยะ ดังนี้

- **เมนูชำระภาษี** ประชาชนสามารถแจ้งชำระภาษีได้ผ่านเมนูนี้

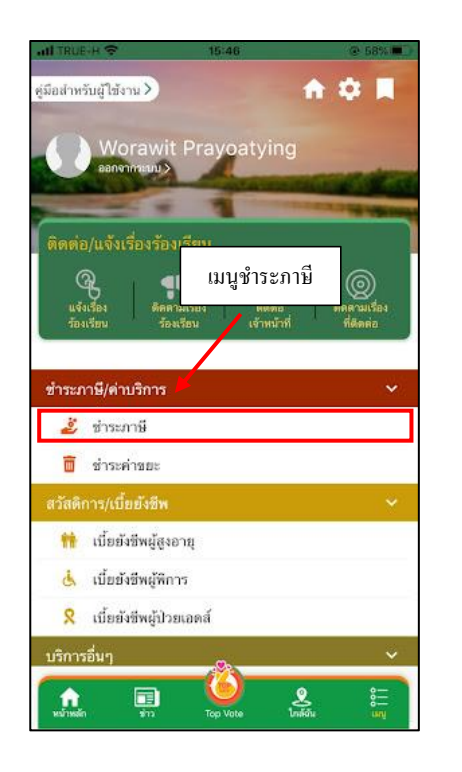

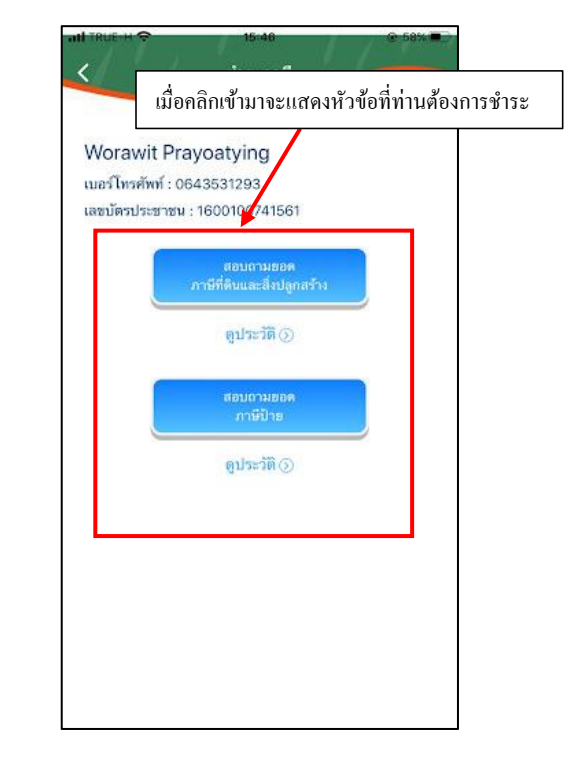

#### ยกตัวอย่าง การกรอกแบบสอบถามยอคภาษีบำรุงท้องที่

เมื่อผู้รับบริการ คลิกการกรอกแบบสอบถามขอดภาษีบำรุงท้องที่ จะแสดงแบบฟอร์ม เพื่อให้กรอกข้อมูลให้ครบถ้วน และ ระบุพิกัด แล้ว<mark>คลิกสอบถามขอด</mark> ดังภาพ

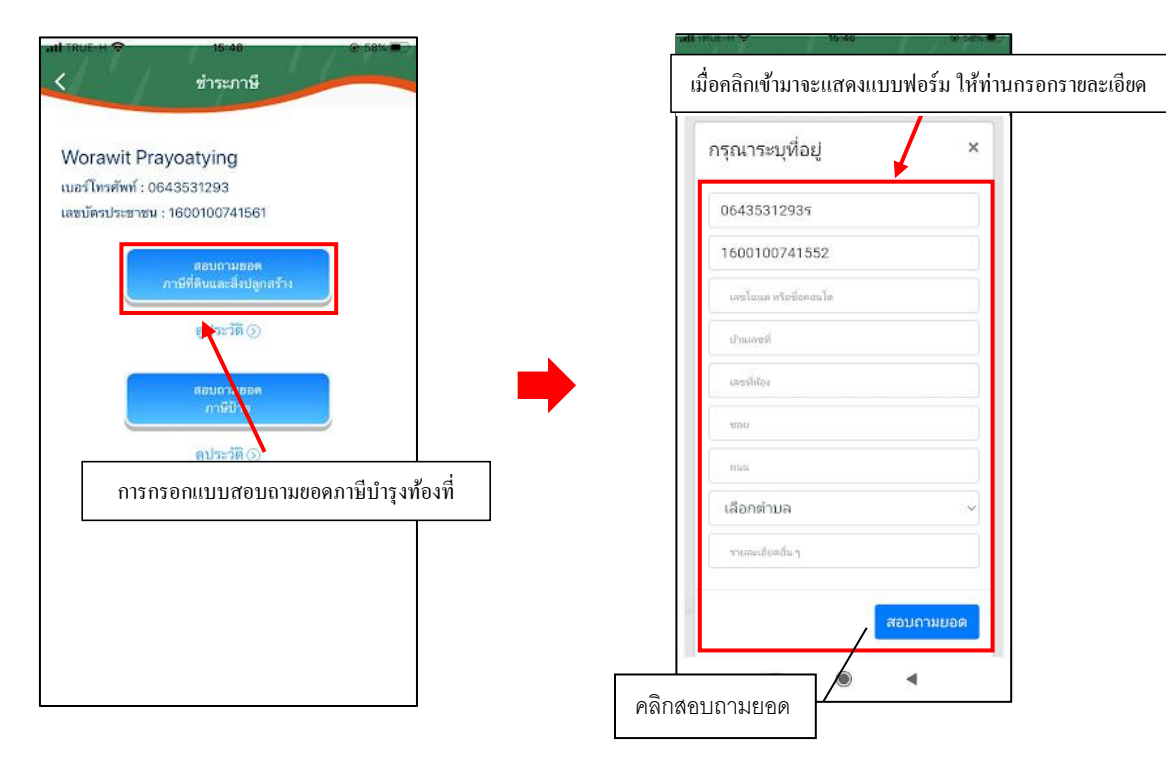

เมื่อคลิกสอบถามขอคแล้ว ข้อมูลจะส่งไปยังเจ้าหน้าที่ จะแสคงคังนี้

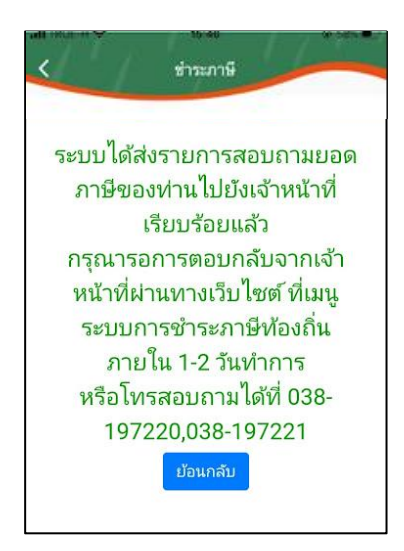

เมื่อส่งข้อมูลไปให้เจ้าหน้าที่แล้ว ผู้รับบริการสามารถติดตามการแจ้งชำระ ผ่านทางปุ่ม ดูประวัติ ได้

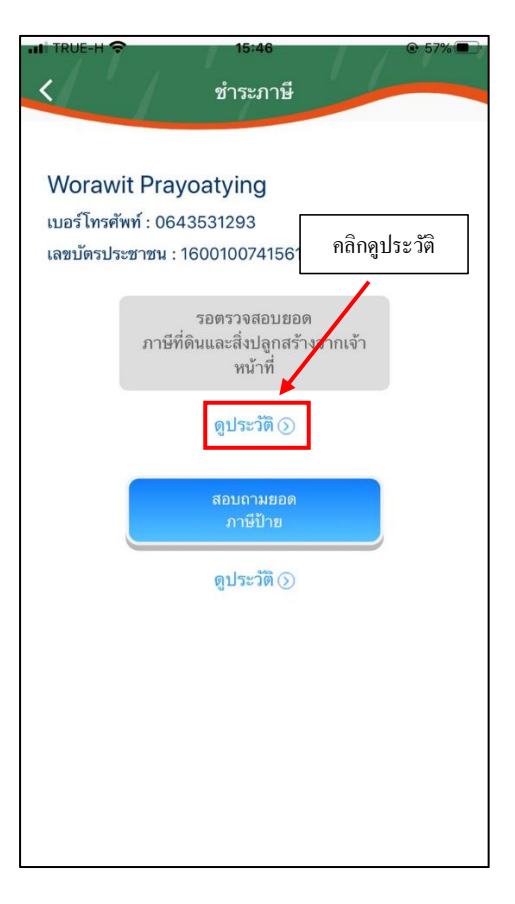

ระบบจะแสดงข้อมูลสถานะของผู้รับบริการ ดังภาพ

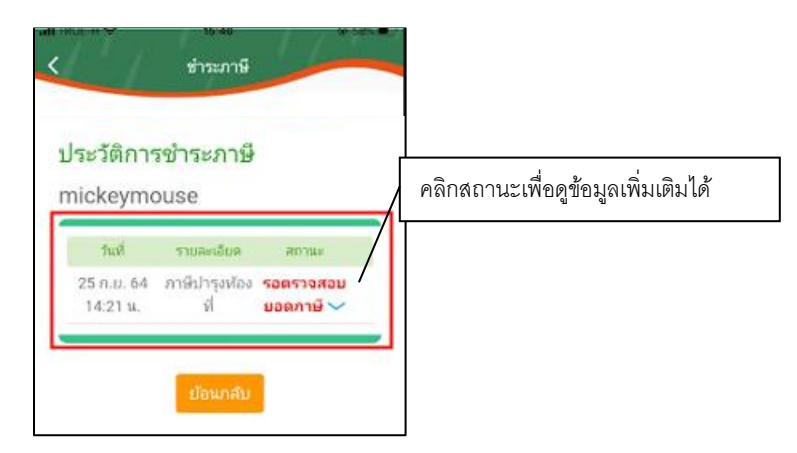

#### การตรวจสอบสถานะของผู้รับบริการ

เมื่อมีการคำเนินการจากเจ้าหน้าที่ ระบบจะแจ้งไปยังผู้รับบริการ

ผู้รับบริการสามารถติดตามสถานะ การแจ้งขอดการชำระ ดังภาพ

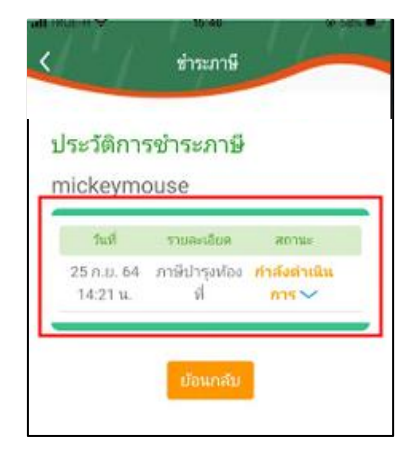

### ระบบแจ้งสถานะ แจ้งยอคการชำระ

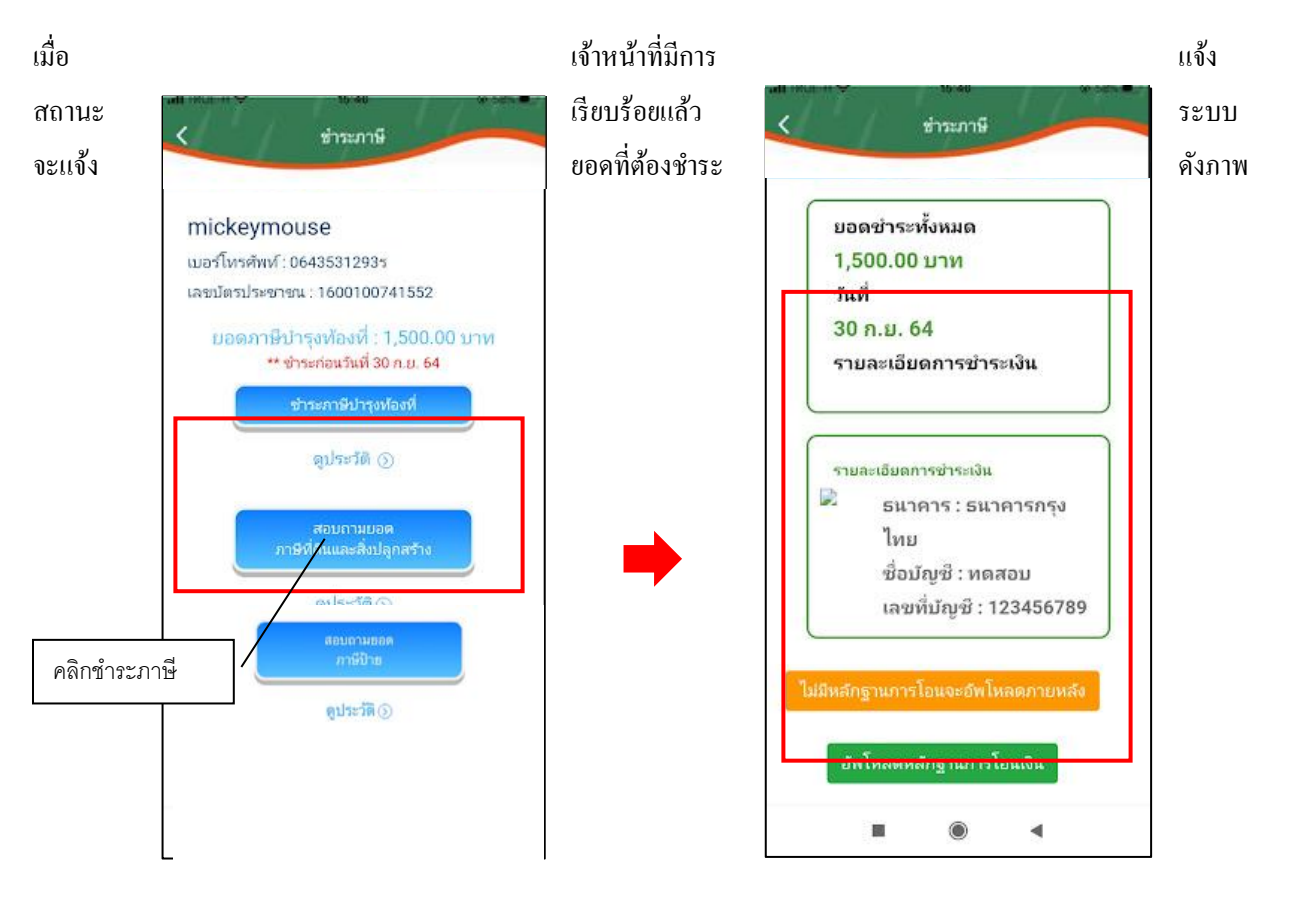

แจ้งชำระค่าบริการ เมื่อผู้รับบริการแจ้งชำระค่าบริการแล้ว กคที่ปุ่ม อัพโหลดหลักฐานการโอน

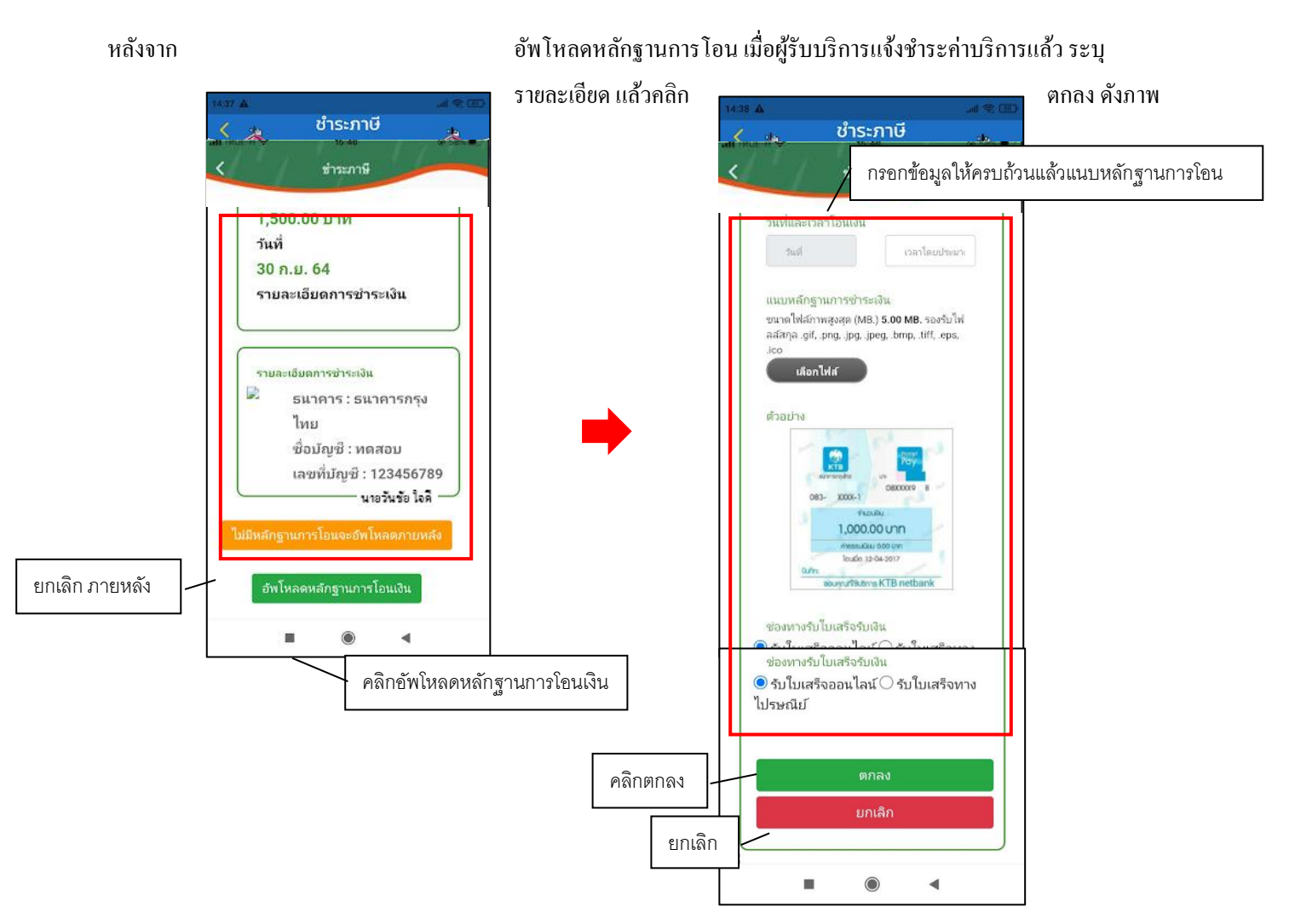

### จากนั้นกรุณารอเจ้าหน้าที่ตรวจสอบ

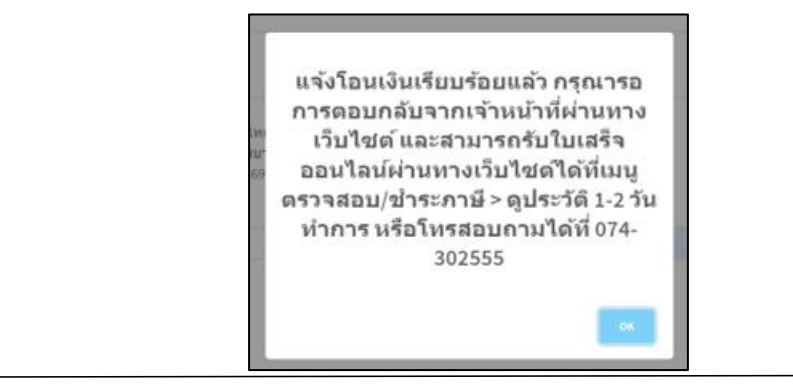

### แจ้งการตรวจสอบยอคชำระจากเจ้าหน้าที่

เมื่อมีการคำเนินการจากเจ้าหน้าที่ ระบบจะแจ้งไปยังผู้รับบริการ ว่าเจ้าหน้าที่คำเนินการเสร็จสิ้น ดังภาพ

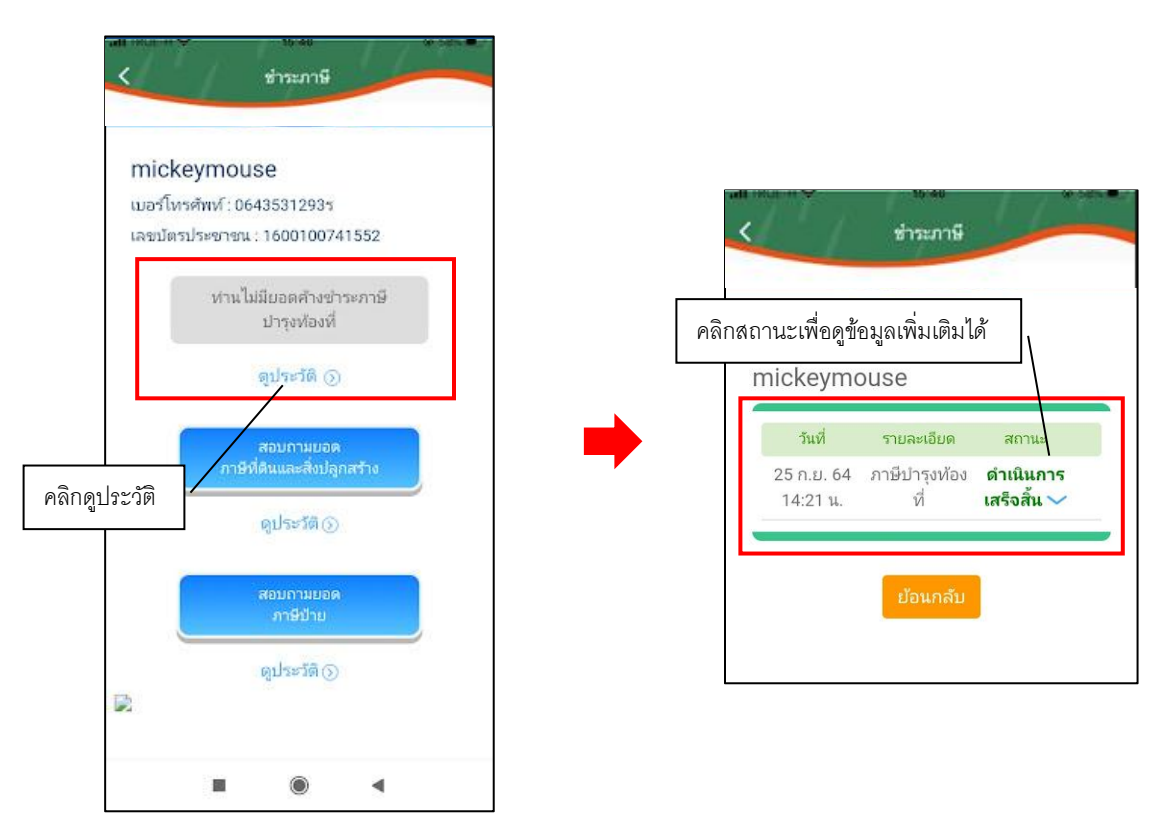

### - **เมนูชำระค่าขยะ** ประชาชนสามารถแจ้งชำระค่าขยะได้ผ่านเมนูนี้

เมื่อผู้รับบริการ คลิกชำระค่างยะ จะแสดงแบบฟอร์ม เพื่อให้กรอกข้อมูลให้ครบถ้วน และระบุพิกัค แล้ว <mark>ตกลง</mark> ดังภาพ

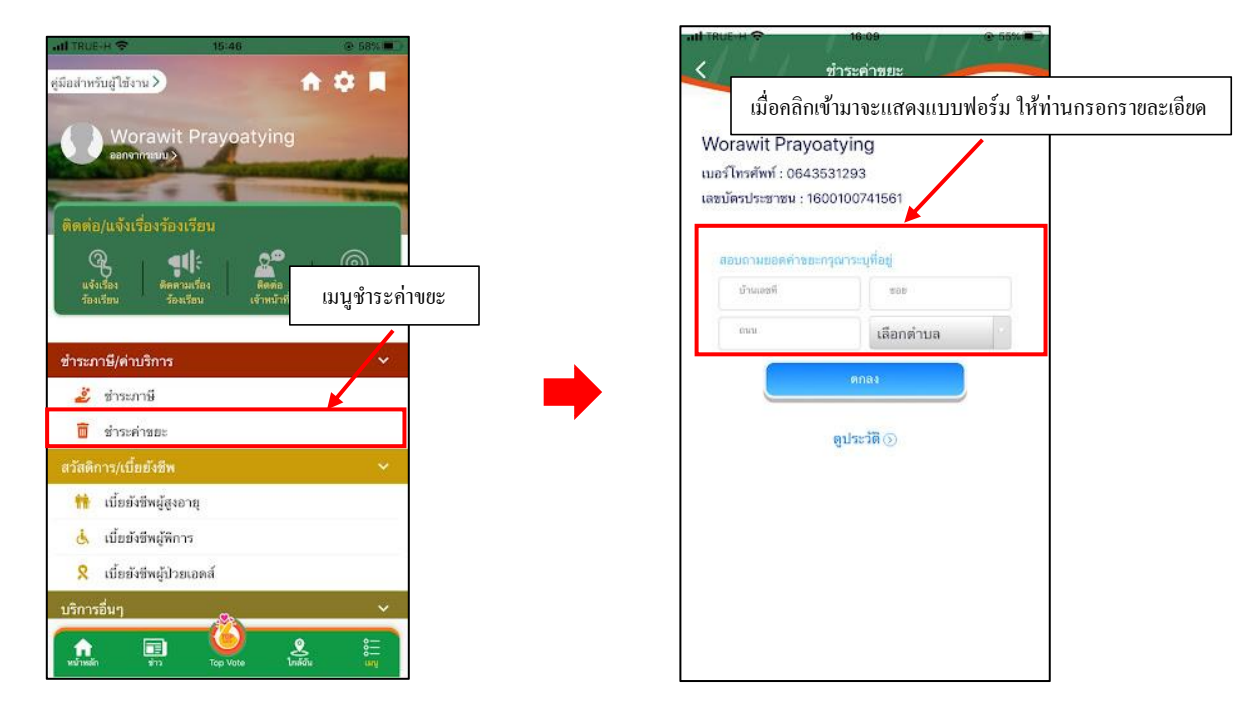

เมื่อกลิกสอบถามขอดแล้ว ข้อมูลจะส่งไปยังเจ้าหน้าที่ จะแสดงดังนี้

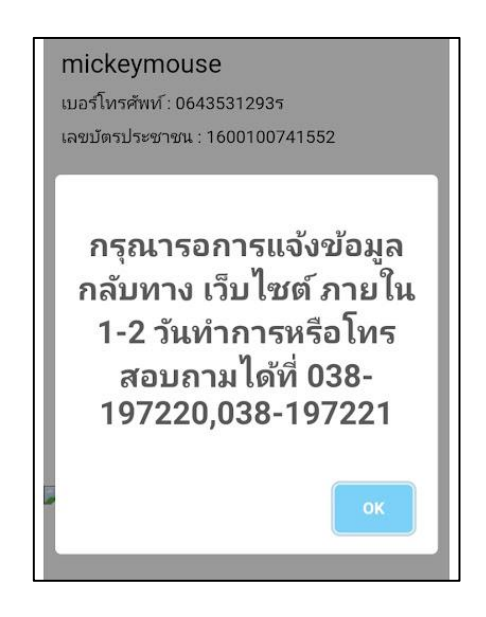

เมื่อส่งข้อมูลไปให้เจ้าหน้าที่แล้ว ผู้รับบริการสามารถติดตามการแจ้งชำระ ผ่านทางปุ่ม ดูประวัติ ได้

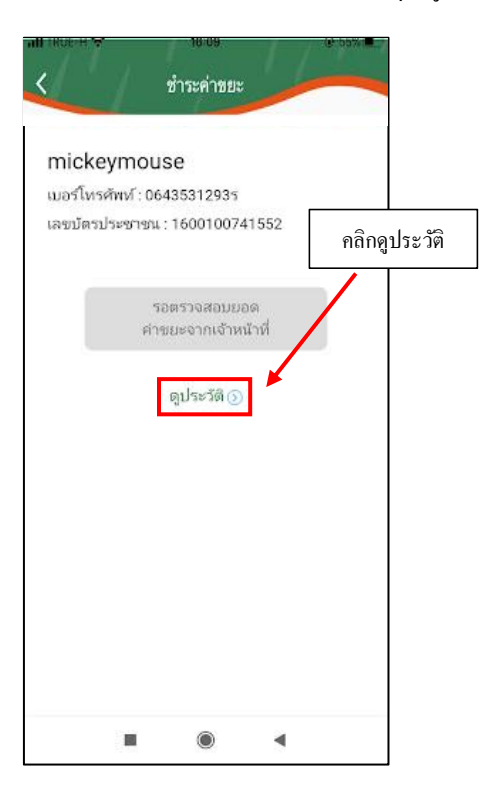

ระบบจะแสดงข้อมูลสถานะของผู้รับบริการ ดังภาพ

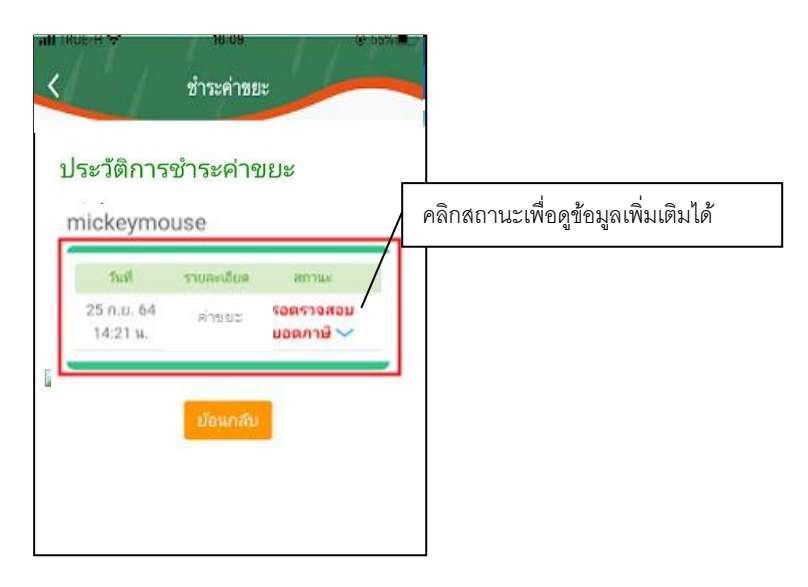

#### การตรวจสอบสถานะของผู้รับบริการ

เมื่อมีการคำเนินการจากเจ้าหน้าที่ ระบบจะแจ้งไปยังผู้รับบริการ

ผู้รับบริการสามารถติดตามสถานะ

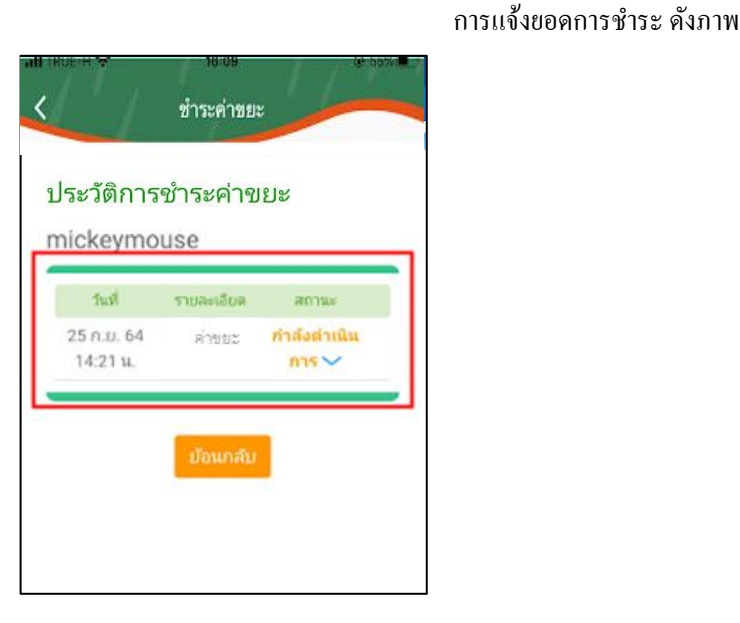

#### ระบบแจ้งสถานะ แจ้งยอคการชำระ

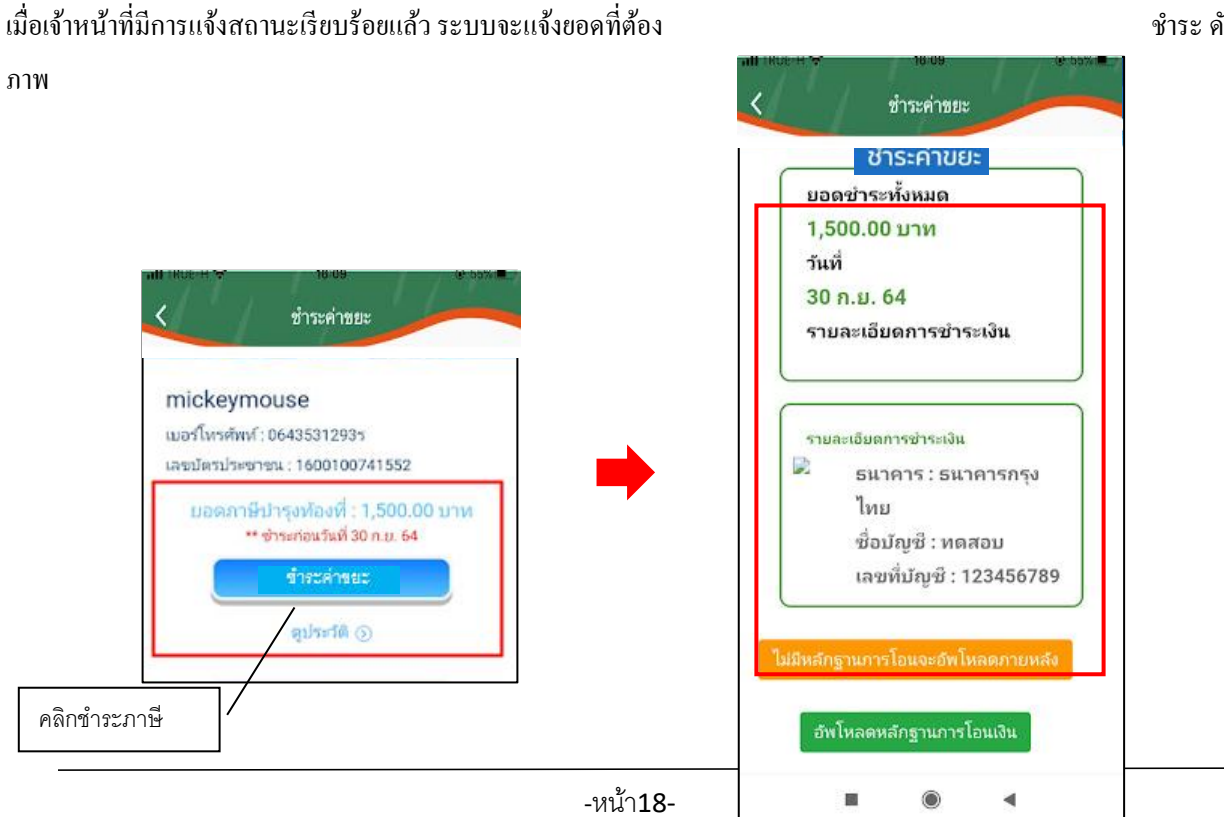

ชำระ ดัง

### แจ้งชำระค่าบริการ เมื่อผู้รับบริการแจ้งชำระค่าบริการแล้ว กคที่ปุ่ม อัพโหลคหลักฐานการโอน

หลังจาก

อัพโหลดหลักฐานการโอน เมื่อผู้รับบริการแจ้งชำระค่าบริการแล้ว ระบุ

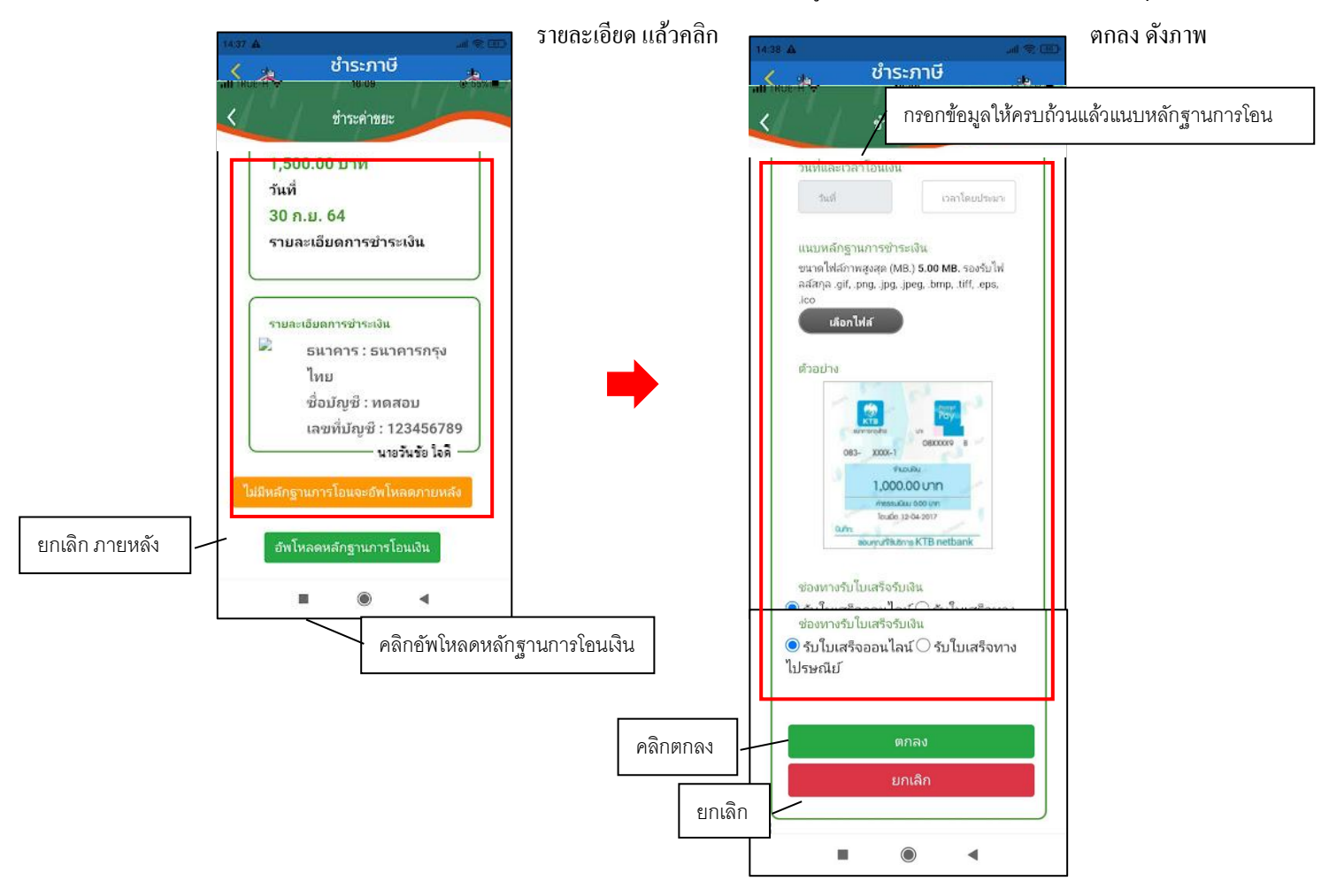

จากนั้นกรุณารอเจ้าหน้าที่ตรวจสอบ

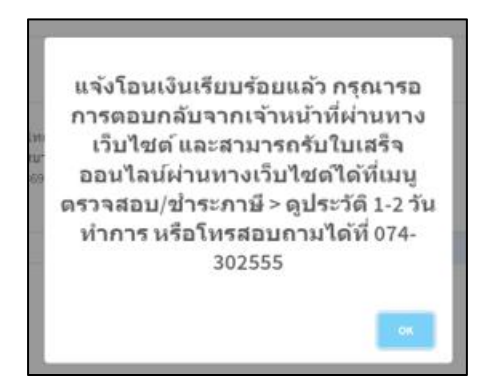

### แจ้งการตรวจสอบยอคชำระจากเจ้าหน้าที่

เมื่อมีการคำเนินการจากเจ้าหน้าที่ ระบบจะแจ้งไปยังผู้รับบริการ ว่าเจ้าหน้าที่คำเนินการเสร็จสิ้น คังภาพ

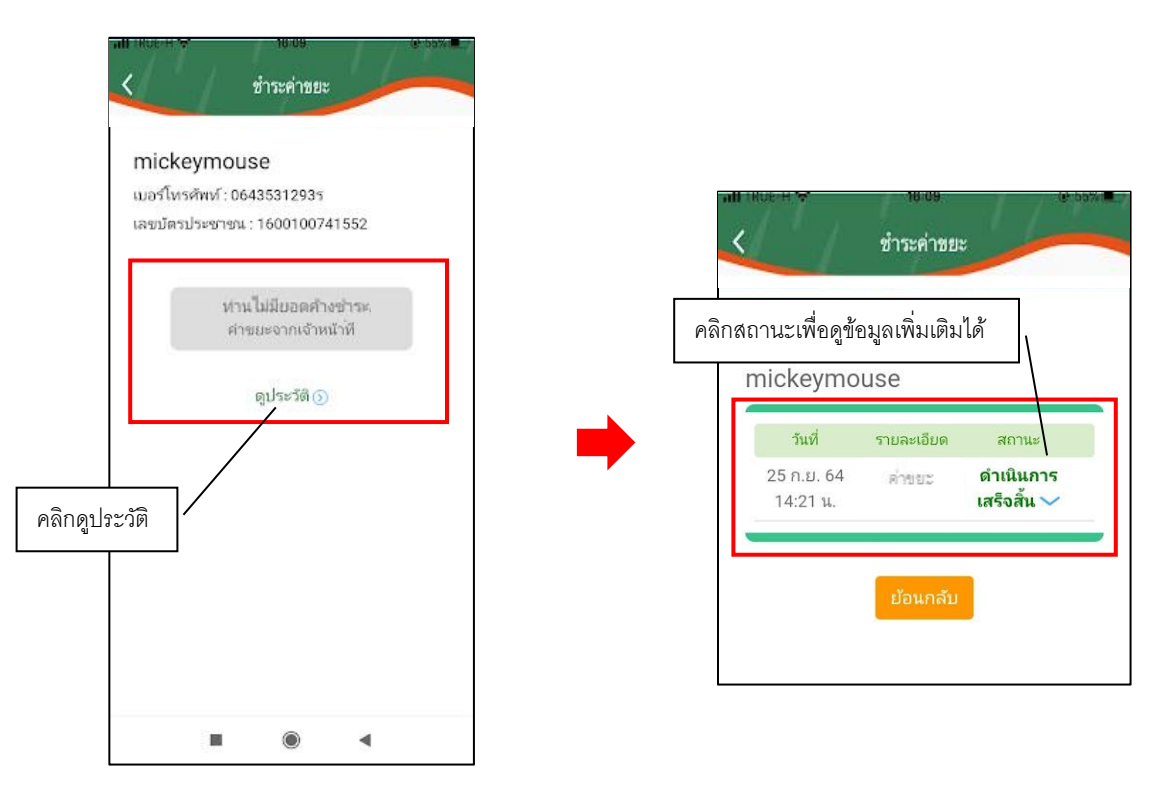

## 7. เมนูสวัสคิการ/เบี้ยยังชีพ

โดยรูปแบบ ของรับเบี้ยยังชีพจะมีรูปแบบเหมือนกัน ขอยกตัวอย่าง ระบบเบี้ยยังชีพผู้สูงอาขุ เมื่อผู้รับบริการ ดงทะเบียนเรียบร้อยแล้ว สามารถคลิกกรอกคำร้อง เพื่อขอใช้บริการระบบเบี้ยยังชีพ เบี้ยยังชีพผู้สูงอาขุ คังภาพ

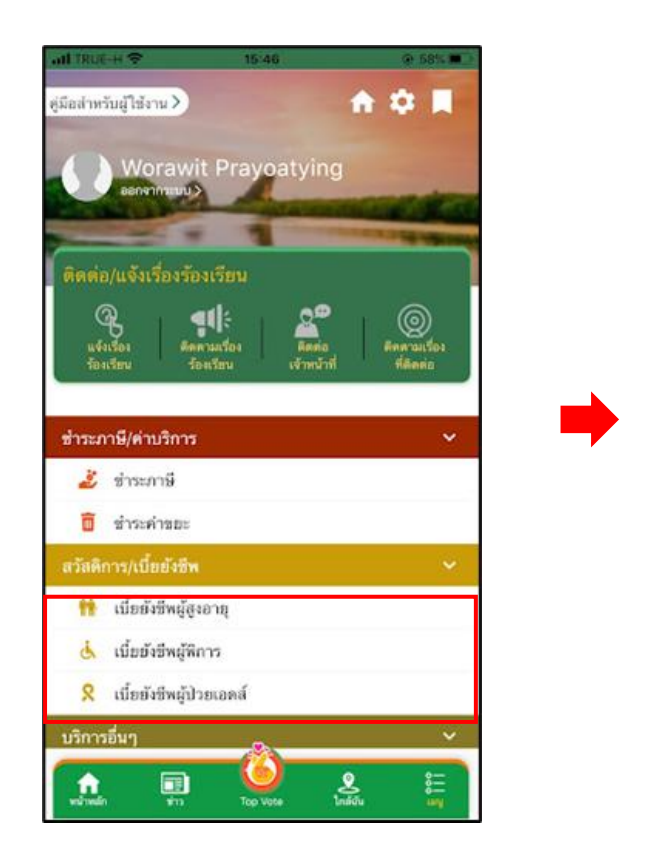

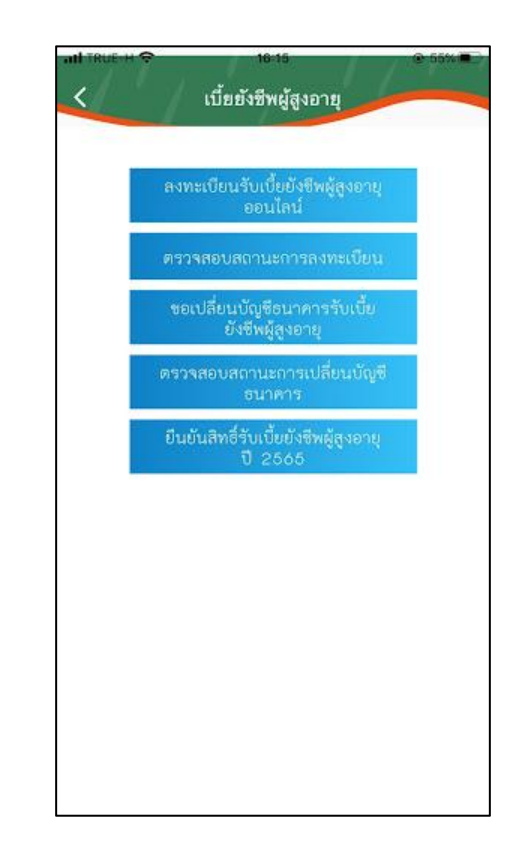

## ตัวอย่างที่ 1 การกรอกคำร้องระบบเบี้ยยังชีพผู้สูงอายุ

เมื่อผู้รับบริการ คลิกกรอกคำร้องแบบคำร้องระบบเบี้ยยังชีพผู้สูงอายุ จะแสคงแบบฟอร์ม คำร้อง เพื่อให้กรอกข้อมูลให้ครบถ้วน และระบุพิกัค แล้ว<mark>คลิกตกลง</mark> ดังภาพ

|                           | จงทะเบียนรับเงินเบียยังชีพผู้สูงอายุ           |
|---------------------------|------------------------------------------------|
| เฉพาะกรณีผ<br>ยื่นคำขอลงเ | งู้สูงอายุมอบอำนาจให้บุคคลอื่นมา<br>ทะเบียนแทน |
| ผู้ยื่นคำขอฯแท            | นตามหนังสือมอบอำนาจ เกี่ยวข้อง                 |
| เป็น                      |                                                |
|                           |                                                |
| ก้บผู้สูงอายุที่ข         | อลงทะเบียน                                     |
| ชื่อ-สกุล (ผู้รับរ        | มอบอำนาจ)                                      |
| นาย                       |                                                |
| ชื่อ                      |                                                |
| สกุล                      |                                                |
| เฉญประกำตัวป              | ระชาวชนยัรับบอบอำบาล                           |
|                           |                                                |
| -                         |                                                |

เมื่อกลิกส่งกำร้องแล้ว ข้อมูลกำร้องจะส่งไปยังเจ้าหน้าที่ จะแสดงคังนี้

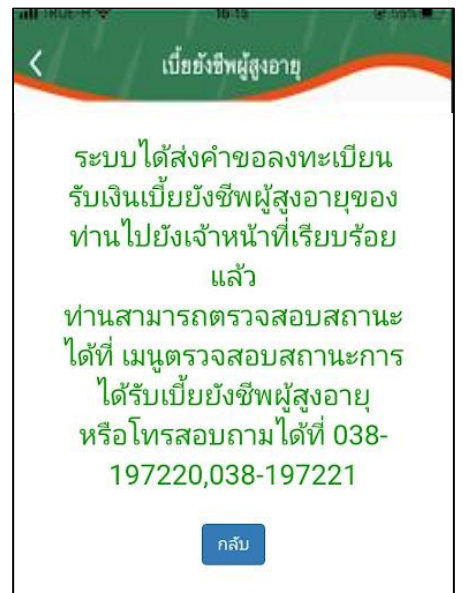

ตรวจสอบสถานการณ์ลงทะเบียน ระบบจะแสดงข้อมูลสถานะของกำร้องต่อผู้รับบริการ ดังภาพ

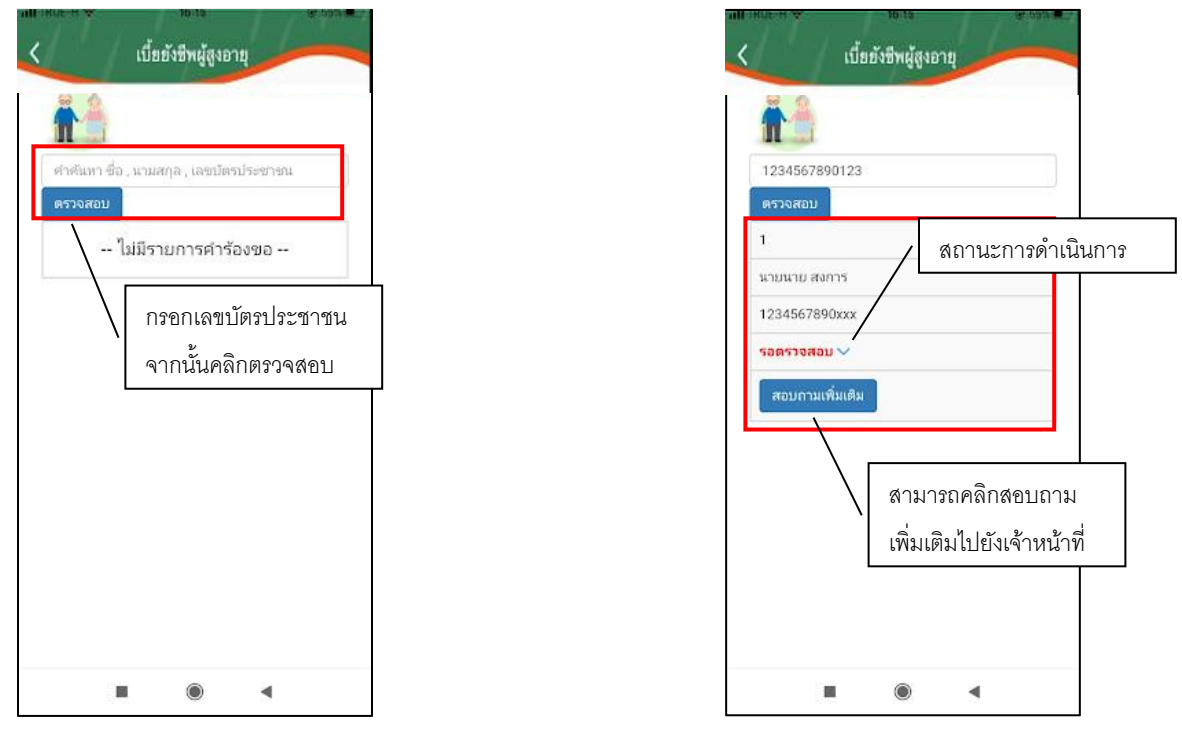

## ผู้รับบริการติคตามสถานะสิทธิเบี้ยยังชีพ

เมื่อเจ้าหน้าที่มีการตรวจสอบเรียบร้อยแล้ว ระบบจะแจ้งสิทธิว่า ได้รับสิทธิเบี้ยยังชีพ แก่ผู้รับบริการ ผู้รับบริการสามารถ ติดตามสถานะการให้บริการได้ ดังภาพ

| <u>A</u>                 |                   |
|--------------------------|-------------------|
| 1234567890123            |                   |
| ตรวจสอบ                  |                   |
| 1<br>นายนาย สงการ        | สถานะการดำเนินการ |
| 1234567890xxx            |                   |
| ได้รับสิทธิเบี้ยย้งขีพ 🗸 |                   |
|                          |                   |

เมื่อเจ้าหน้าที่ แจ้งคำเนินการเสร็จสิ้นแล้ว ระบบจะแจ้งไปยังผู้รับบริการ คังภาพ

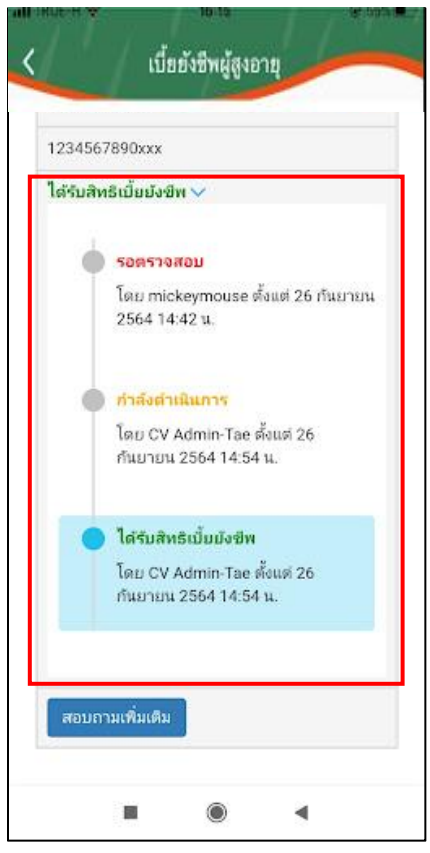

## หมายเหตุ : หากมีการ แจ้งแก้ไขข้อมูล + รายละเอียด ระบบจะแจ้งกลับให้ผู้รับบริการแก้ไข

### ตัวอย่างที่ 2 ขอเปลี่ยนบัญชีธนาการรับเบี้ยยังชีพผู้สูงอายุ

เมื่อผู้รับบริการ ขอเปลี่ยนบัญชีธนาคารรับเบี้ยยังชีพผู้สูงอายุ จะแสดงแบบฟอร์ม เพื่อให้กรอกข้อมูลให้ครบถ้วน แล้ว<mark>กลิกตกลง</mark> ดังภาพ

| กรณิที<br>ข้อมูเ<br>วื่อ-นาม | ปลียนบัญชีของผู้มิสิทธิรับเบียผู้สูงอายุเท่านั้น<br>เผู้รับเบี้ย<br>สกุล |
|------------------------------|--------------------------------------------------------------------------|
| ชื่อ                         |                                                                          |
| สกุล                         |                                                                          |
| <br>ไญชีเงิ                  | <br>                                                                     |
| ธนาค                         | 15                                                                       |
| ชื่อบัก                      | เชี                                                                      |
| เอยเชื่                      | โกเซิ                                                                    |

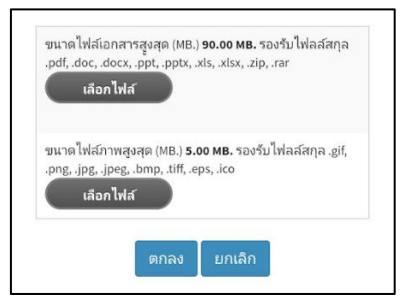

เมื่อกลิกส่งกำร้องแล้ว ข้อมูลกำร้องจะส่งไปยังเจ้าหน้าที่ จะแสดงคังนี้

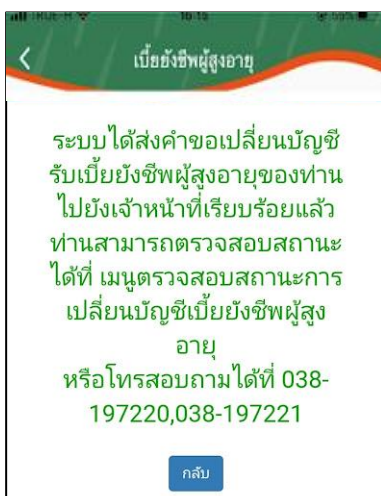

์ตรวจสอบสถานะการเปลี่ยนบัญชีชนาคาร ระบบจะแสคงข้อมูลสถานะของกำร้องต่อผู้รับบริการ คังภาพ

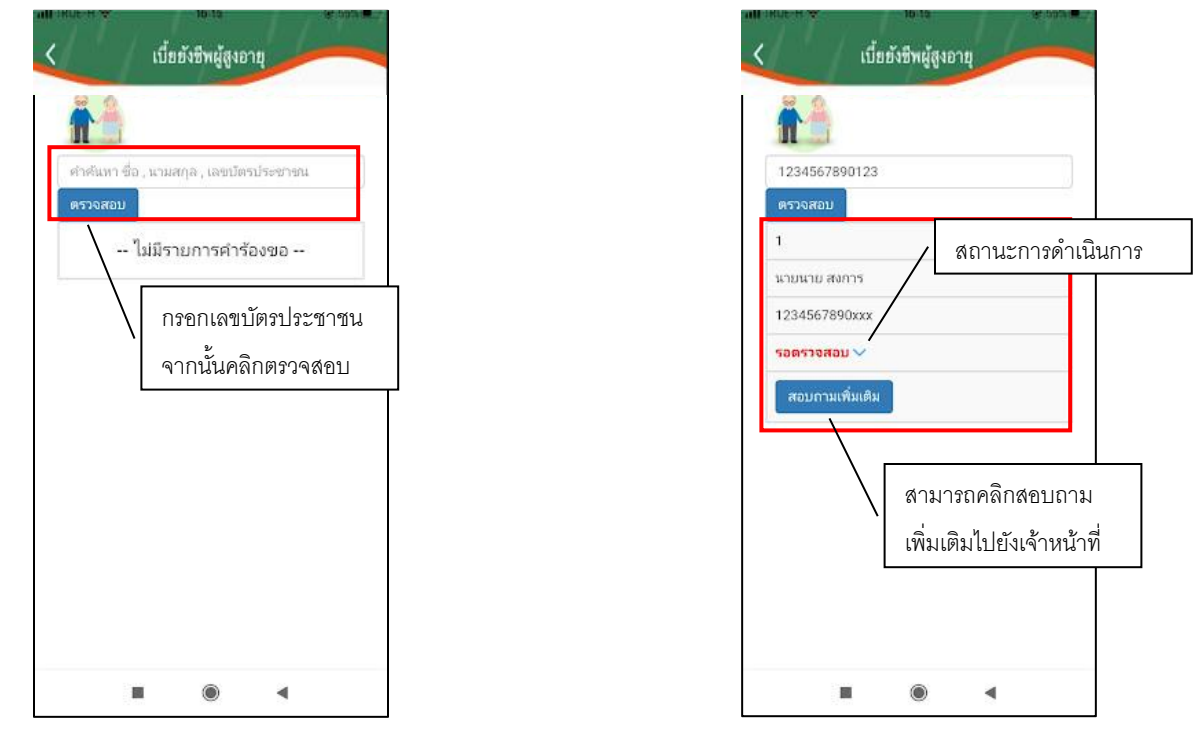

#### ผู้รับบริการติดตามสถานะ

เมื่อเจ้าหน้าที่มีการตรวจสอบเรียบร้อยแล้ว ระบบจะแจ้งสิทธิว่า การเปลี่ยนบัญชีธนาการ แก่ผู้รับบริการ ผู้รับบริการสามารถ ติดตามสถานะการให้บริการได้ ดังภาพ

| ř.           |      |         |          |      |
|--------------|------|---------|----------|------|
| 12345678901  | 23   |         |          |      |
| ตรวจสอบ      |      |         |          |      |
| 1            |      |         |          |      |
| นายนาย สงการ |      | ั สถานะ | การดาเน่ | นการ |
| 1234567890x  |      |         |          |      |
| อนุมัติ 🗸    |      |         |          |      |
| สอบกามเพิ่ม  | เติม |         |          |      |

เมื่อเจ้าหน้าที่ แจ้งคำเนินการเสร็จสิ้นแล้ว ระบบจะแจ้งไปยังผู้รับบริการ คังภาพ

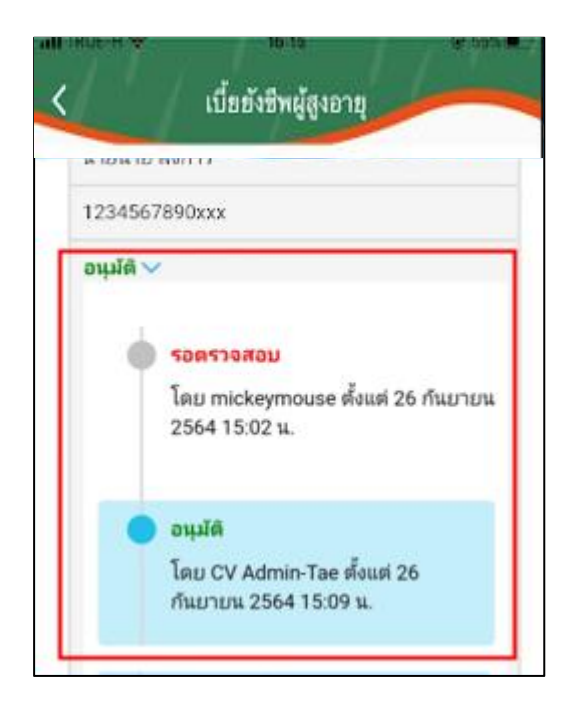

### ตัวอย่างที่ 3 แจ้งยืนยันสิทธิ์รับเบี้ยยังชีพผู้สูงอายุ ปี 2565

เมื่อผู้รับบริการ แจ้งยืนยันสิทธิ์รับเบี้ยยังชีพผู้สูงอายุ จะแสดงแบบฟอร์ม เพื่อให้กรอกข้อมูลให้ครบถ้วน แล้ว<mark>คลิกตกลง</mark> ดังภาพ

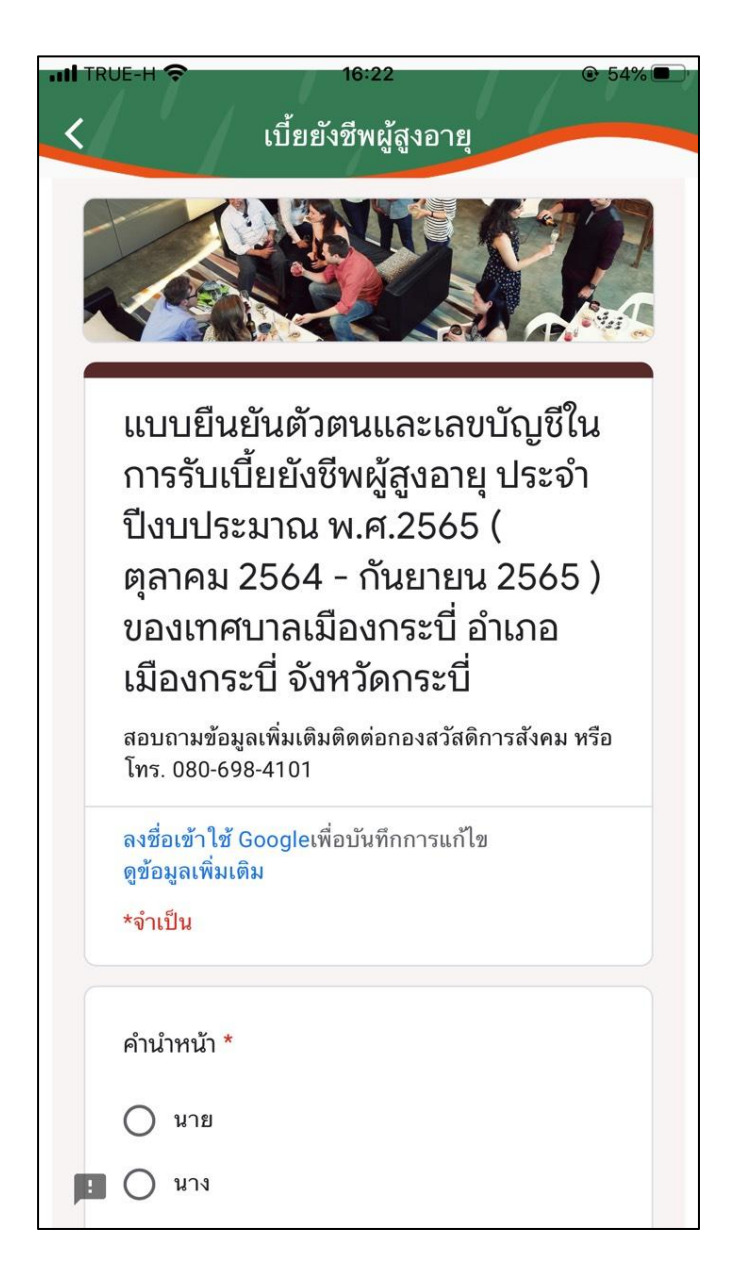

เมื่อกลิกส่งกำร้องแล้ว ข้อมูลกำร้องจะส่งไปยังเจ้าหน้าที่ จากนั้นรอเจ้าหน้าที่ติดกลับ

## 8. เมนูบริการอื่นๆ

เมื่อกลิกเข้ามาจะแสดงรายละเอียด เมนูชำระภาษี/ชำระก่าขยะ ดังนี้

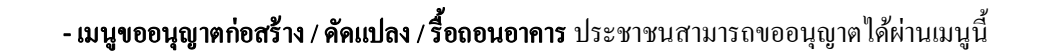

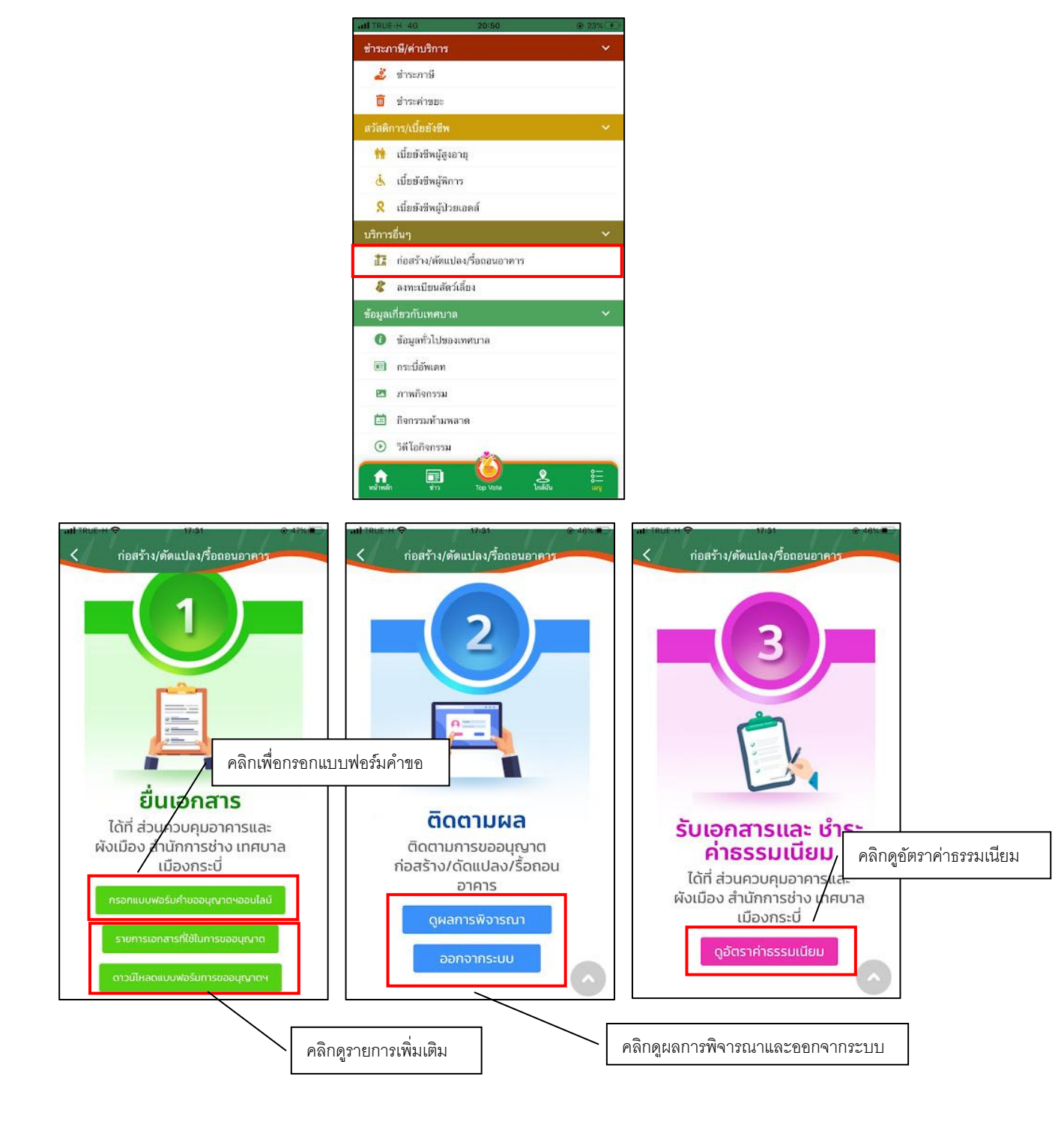

เมื่อกลิกกรอกกำร้องใหม่ จะแสดงแบบฟอร์มเพื่อกรอกกำร้องขออนุญาตก่อสร้าง / คัคแปลง / รื้อถอนอาการ ผู้รับบริการ สามารถกรอกข้อมูล พร้อมรายละเอียด และเลือกไฟล์ภาพเพื่อแจ้งขออนุญาตก่อสร้าง / คัคแปลง / รื้อถอนอาการ

### แล้วคลิกตกลง

ดังนี้

| ดดแบลงอาคา               | ร หรือรื้อถอนอาคาร |
|--------------------------|--------------------|
| ชื่อ-นาม                 |                    |
| สุล                      |                    |
| ₫a                       | ana                |
| ขอยื่นคำขอรับ ใบอนุญา    | ต                  |
|                          | ы. т. т. "         |
| ต่อเจ้าพนักงานท้องถิ่นด่ | เงตอเบน            |

เมื่อคลิกตกลงแล้ว ข้อมูลคำร้องจะส่งไปยังเจ้าหน้าที่ จะแสดงดังนี้

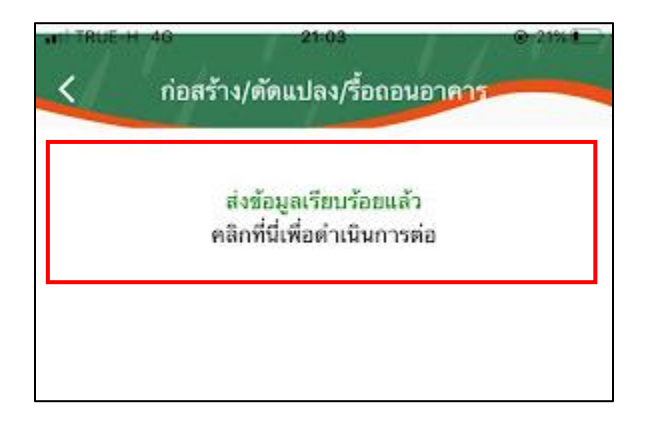

ระบบจะแสดงข้อมูลสถานะของคำร้องต่อผู้รับบริการ และผู้รับบริการสามารถติดตามคำร้องได้ ซึ่งสถานะคำร้อง มี

- ขั้น ยื่นคำขอ
- ขั้นเจ้าหน้าที่รับเรื่อง กำลังพิจารณา
- ขั้นรอรับแบบเพื่อแก้ไข
- ขั้นรอรับใบอนุญาต/ชำระเงิน
- ขั้นรับใบอนุญาตแล้ว
- ขั้นคำเนินการเสร็จสิ้น

| มู้ขออนุญาตชื่อ W<br>เบอร์มือถือ<br>0643531293 | /orawit Prayoatying<br>ຄືເມສ໌<br>0643531293 | ว<br>เลขบัตร<br>ประชาชน<br>16001007415<br>61 |  |
|------------------------------------------------|---------------------------------------------|----------------------------------------------|--|
| ลำดับที่                                       | วันที่                                      | สถานะ                                        |  |
| 1                                              | 19 พ.ศ. 65                                  | รอพิจารณา                                    |  |
|                                                |                                             | ติดตามะ                                      |  |

- เมนูลงทะเบียนสัตว์เลี้ยง ประชาชนสามารถแจ้งชำระภาษีได้ผ่านเมนูนี้

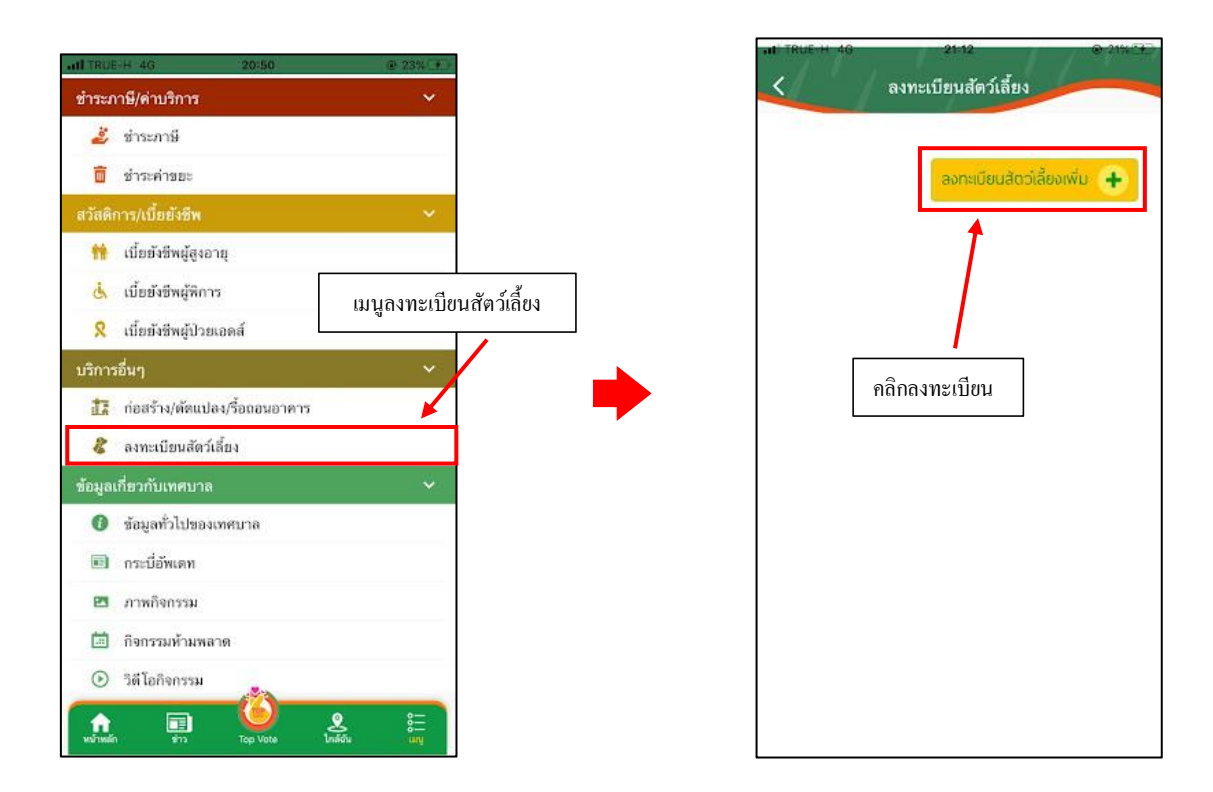

| TRUETH                    | 46 21:12 0.4.25%                                                 |
|---------------------------|------------------------------------------------------------------|
|                           | ลงทะเบียนสัตว์เสี่ยง ลงทะเบียนในแบบฟอร์มให้เรียบร้อย             |
| ช้อมูเ                    | เส้ตว์เลี้ยง                                                     |
| เพิ่มรู<br>เ              | ปีกาพ<br>ขึ้นสัตว์เสียง<br>จ เพศญั จ เพศเมีย                     |
| ประเภา<br>สัตว์<br>เลี้ยง | ก<br>เลือกประเภท                                                 |
| ที่มา                     | <ul> <li>ซื้อ บริจาค สุนัข / แมว จรงัด</li> <li>อื่มๆ</li> </ul> |
| วันเกิด                   | าะบุวันกิด                                                       |
| สถานะ<br>การ<br>ควบคุม    | 🌑 ควบคุมพิเศษ 🔎 ไม่ควบคุมพิเศษ<br>เ                              |
| สาย<br>พันธุ์             | เช่น พุศเดิล                                                     |
| สี/<br>ลักษณ              | ात्रेय विशेष<br>इ                                                |
| การ<br>ทำหมั              | 🖕 🔍 ทำหมันแล้ว 👘 ยังไม่ทำหมัน                                    |
| ที่อยู่                   | 🖲 ที่อยู่ตามเจ้าของ 💿 ที่อยู่ใหม่                                |

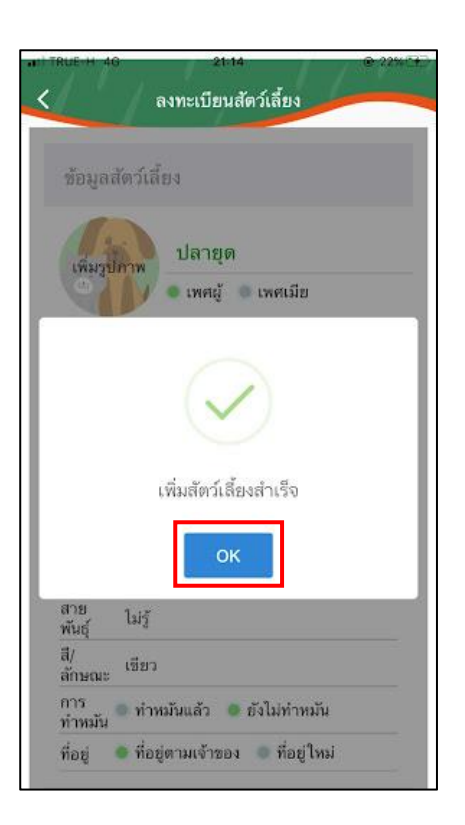

ขั้นตอนการจอง การฉีดวักซีน

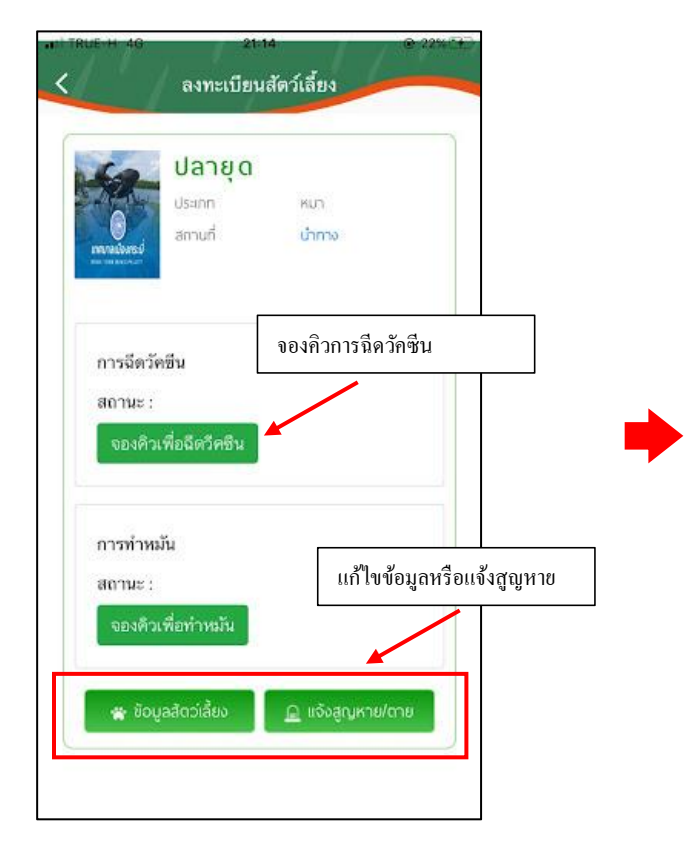

| ลงทะ           | ะเบียนสัตว์เลี้ยง |
|----------------|-------------------|
|                |                   |
|                |                   |
| ลือกวันที่เวลา | ×                 |
|                |                   |
| נפט            |                   |
|                | ตกลง              |
|                |                   |
|                |                   |
|                |                   |
|                |                   |

จากนั้นรอเจ้าหน้าที่ทำการแจ้งกลับผ่าน App ในช่องสถานะ

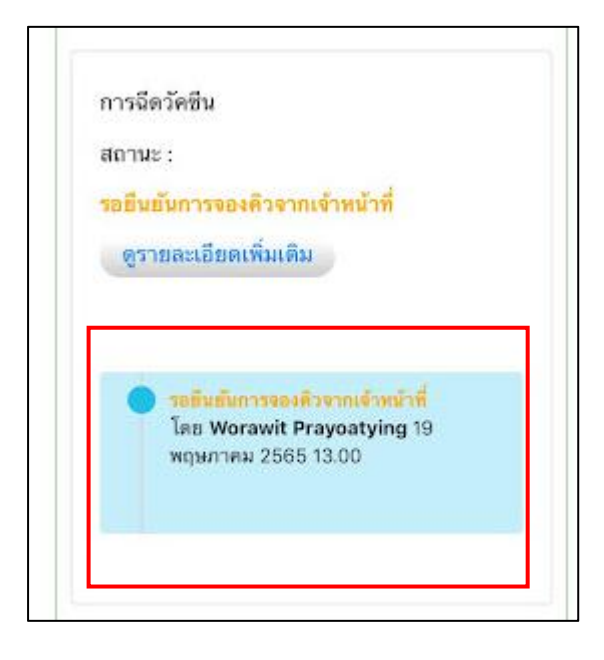

ขั้นตอนการจอง การทำหมัน

| มะ TRUE H 46 21:14 @ 22% (%)<br>▲ ลงทะเบียนสัตว์เลี้ยง                                  |      | -ม1 TRUE-H 46<br>< ลงท                  | 21:29 © 28% <b>1</b><br>เะเบียนสัตว์เลี้ยง |
|-----------------------------------------------------------------------------------------|------|-----------------------------------------|--------------------------------------------|
| <b>ปลายุด</b><br>ประเภท หบา<br>สถานที่ ปำกาง                                            |      | F1 F1                                   |                                            |
| การฉีดวัคขีน<br>สถานะ :<br>จองคิวเพื่อฉี จองคิวการการทำหมัน<br>การทำหมัน                | •    | เลือกวันที่เวลา                         | ×                                          |
| สถานะ :<br>จองศิวเพียทำหมัน<br>เก้ไขข้อมูลหรือแจ้งสูญ<br>จองศิวเลี่ยง<br>มจังสูญหาย/ตาย | שואי | . การทำราชอิน<br>สถานสะ<br>ของสารคือกำา | ແນ                                         |

จากนั้นรอเจ้าหน้าที่ทำการแจ้งกลับผ่าน App ในช่องสถานะ

| สถานะ :                                                                             |
|-------------------------------------------------------------------------------------|
| <b>เออีนอันการจองติวจากเจ้าหน้าท</b> ี่                                             |
| ดรายละเอียดเพิ่มเติม                                                                |
| รอธิมธันการของศีวรากเร้าหน้าที่<br>โดย Worawit Prayoatying 23<br>พฤษภาคม 2565 14:00 |

## 9. เมนูข้อมูลเกี่ยวกับเทศบาล

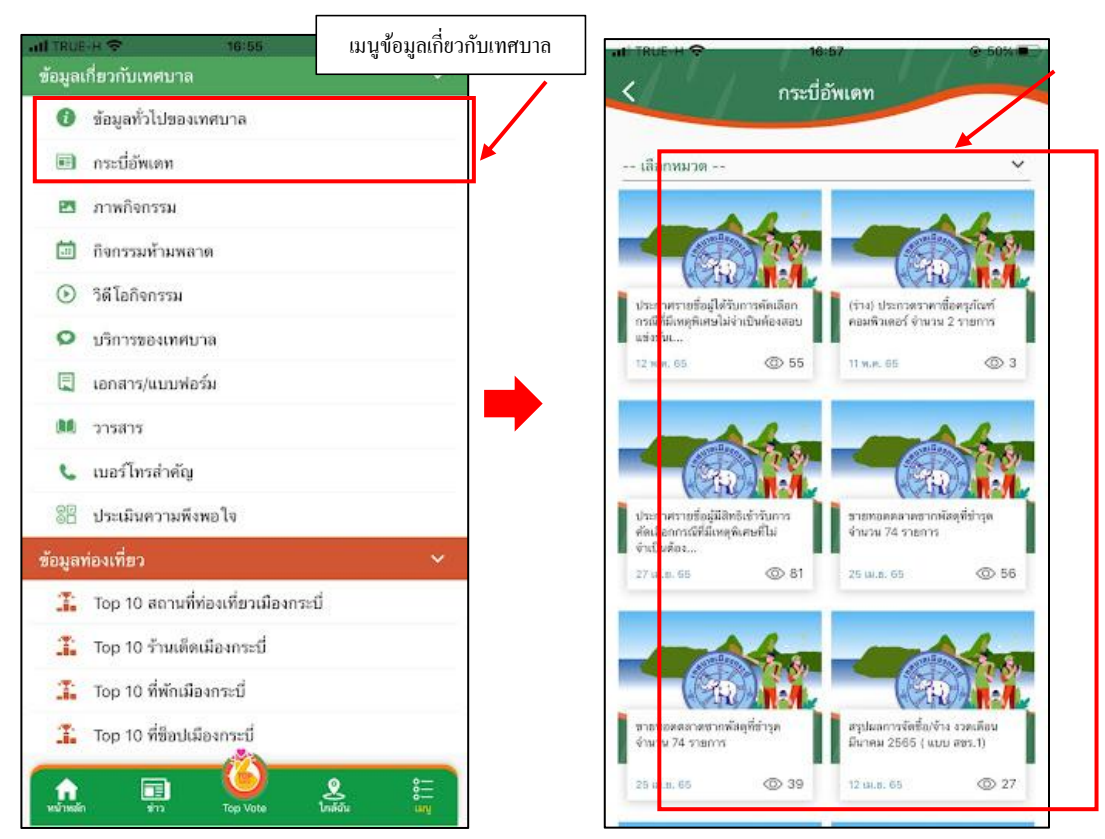

เมื่อคลิกเข้ามาจะแสดงรายละเอียด เมนูข้อมูลเกี่ยวกับเทศบาล ดังนี้

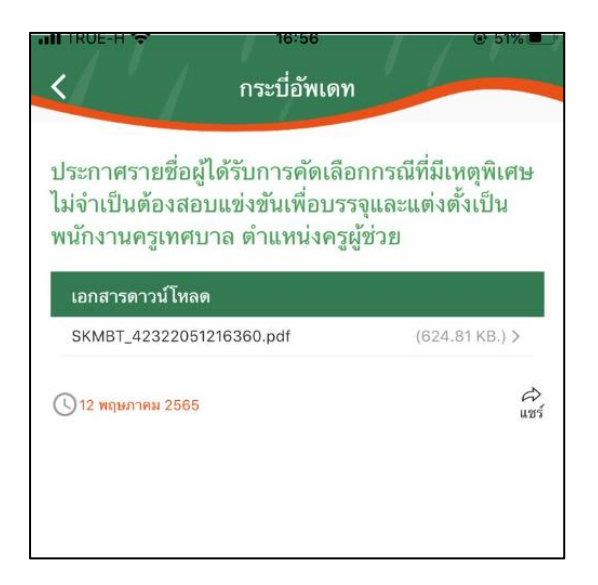

## 10. เมนูข้อมูลท่องเที่ยว (รวมแหล่งท่องเที่ยว,ร้านอาหาร,ที่พัก ระดับ Top ของจังหวัด)

แสดงข้อมูลการท่องเที่ยวที่กุณสนใจไว้ในนี้ เมื่อกลิกเข้ามาจะแสดงรายละเอียด ข้อมูลท่องเที่ยว ดังนี้

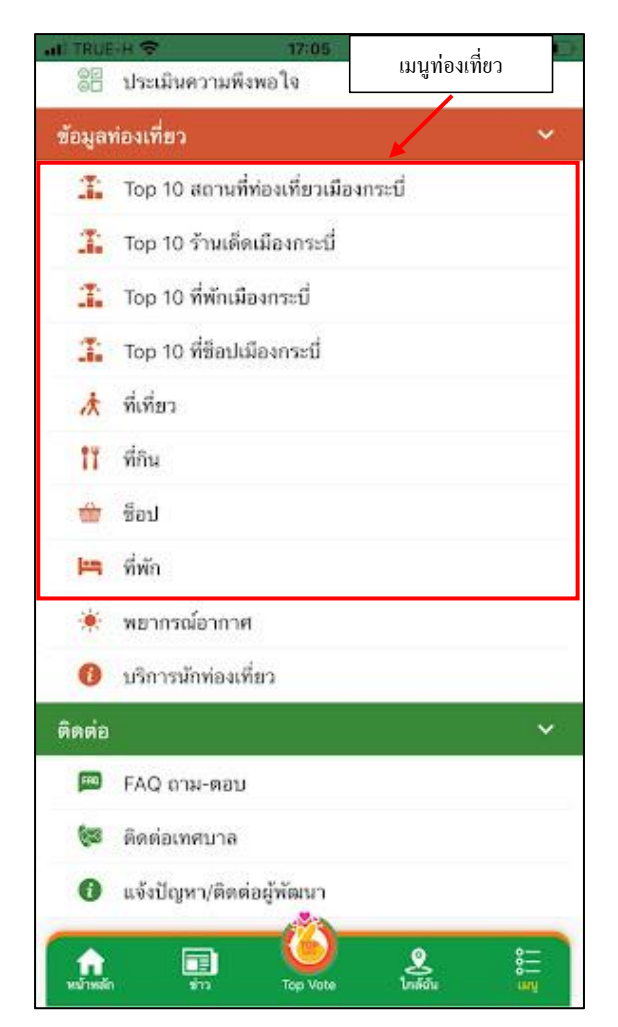

### - Top 10 สถานที่ท่องเที่ยวเมืองกระบี่

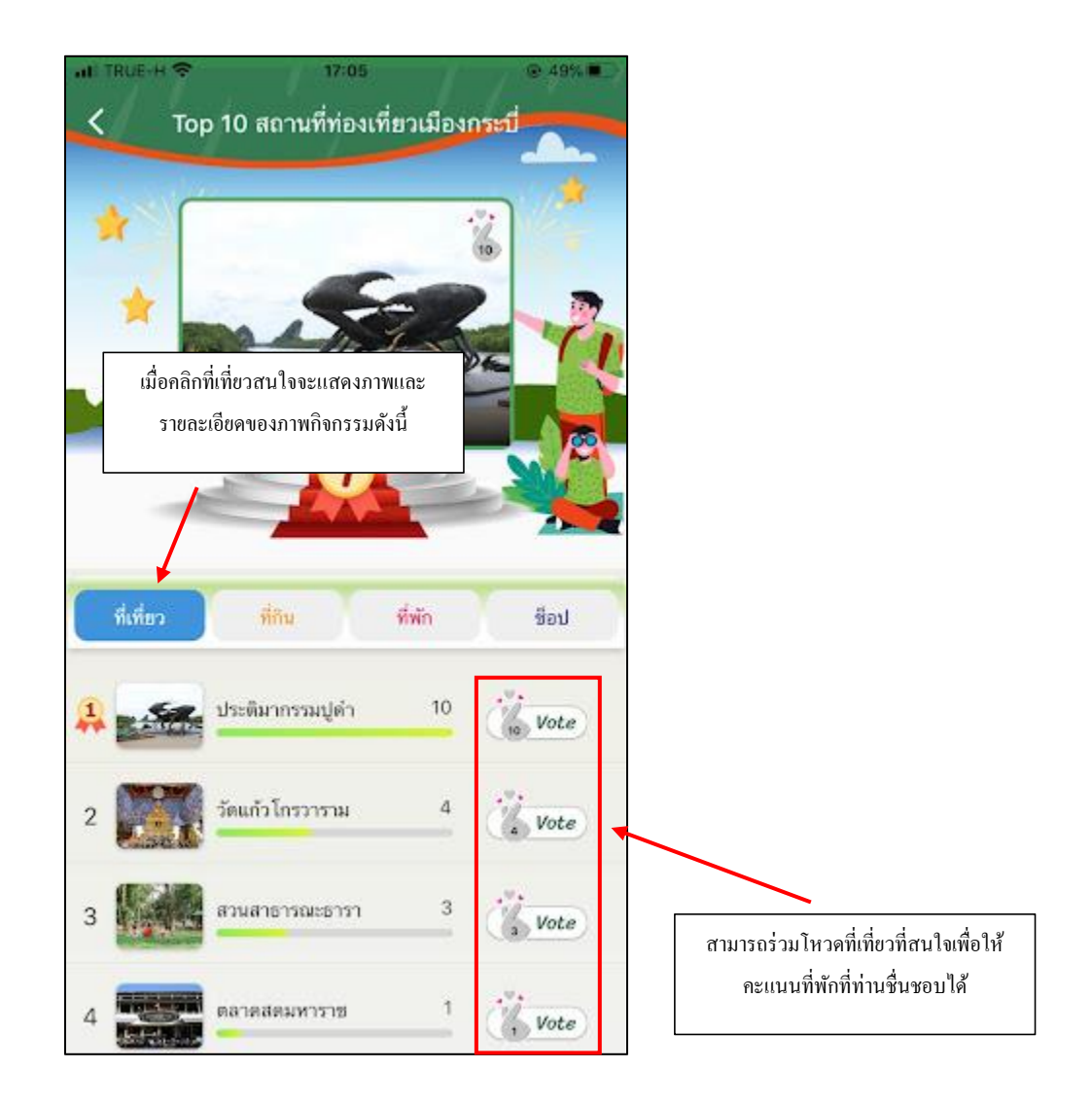

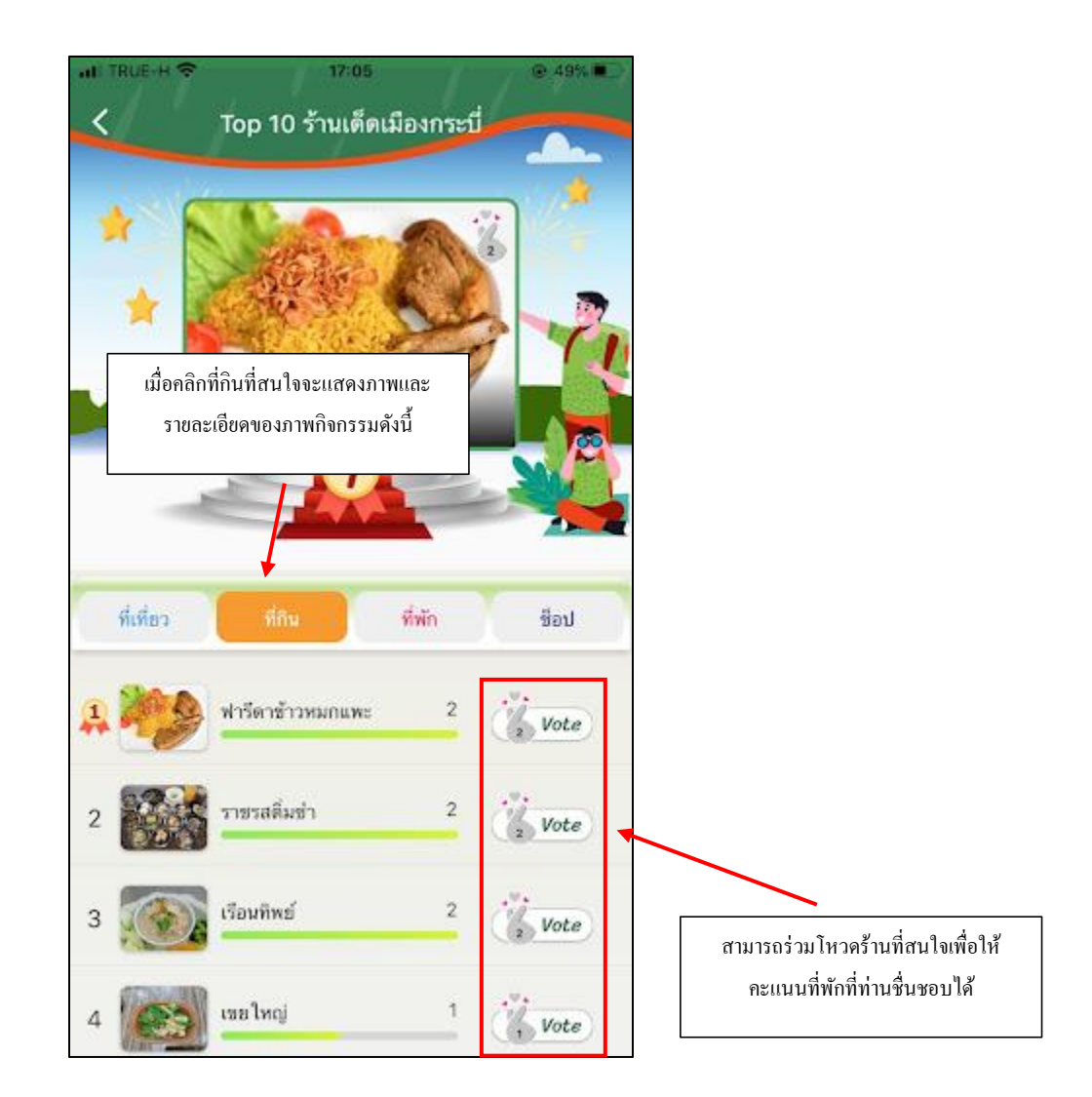

### - Top 10 ที่พักเมืองกระบี่

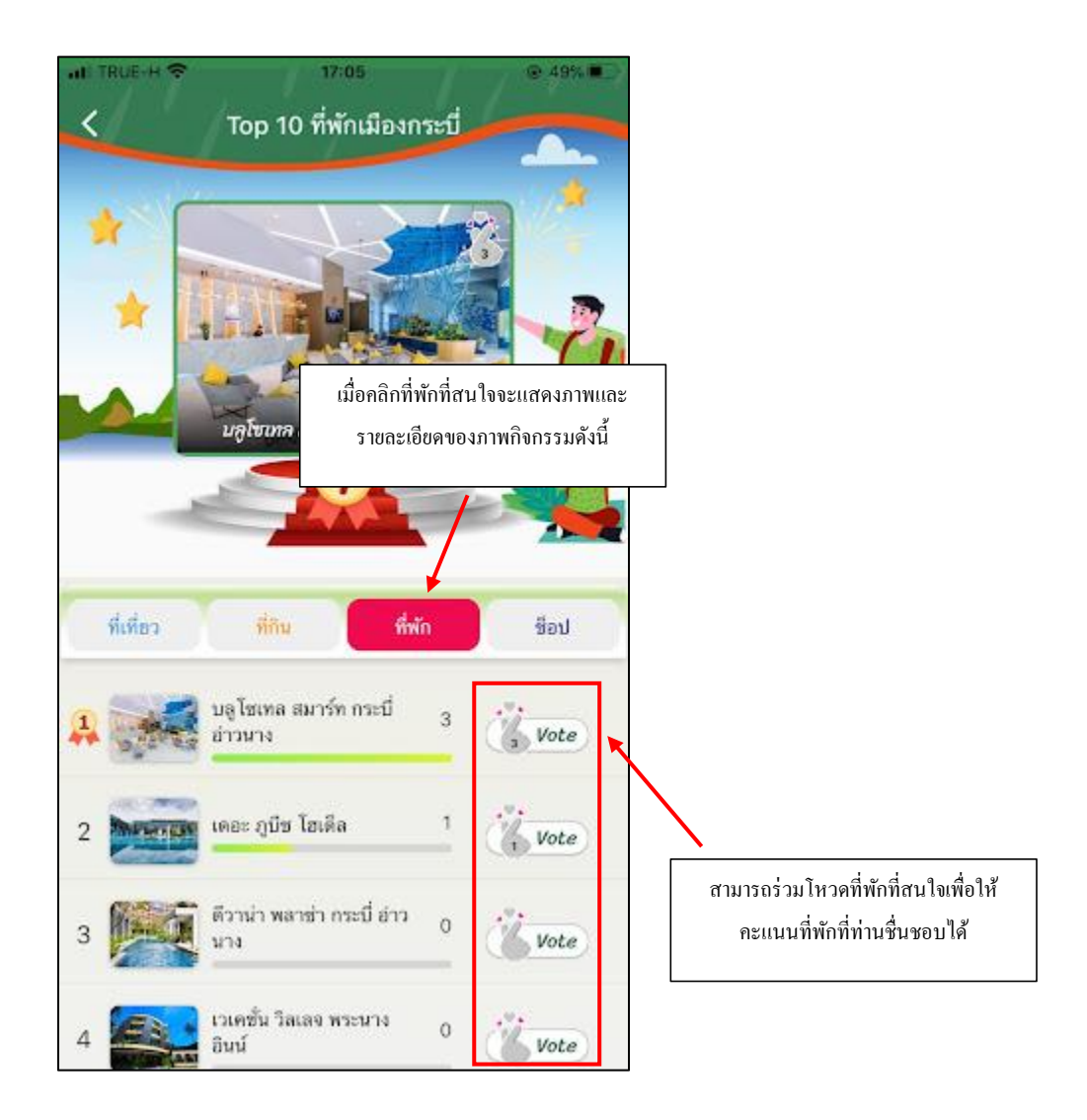

## 11. เมนูค้นหาบริการ

เมื่อเข้ามาแล้วแสดงรายละเอียดดังนี้

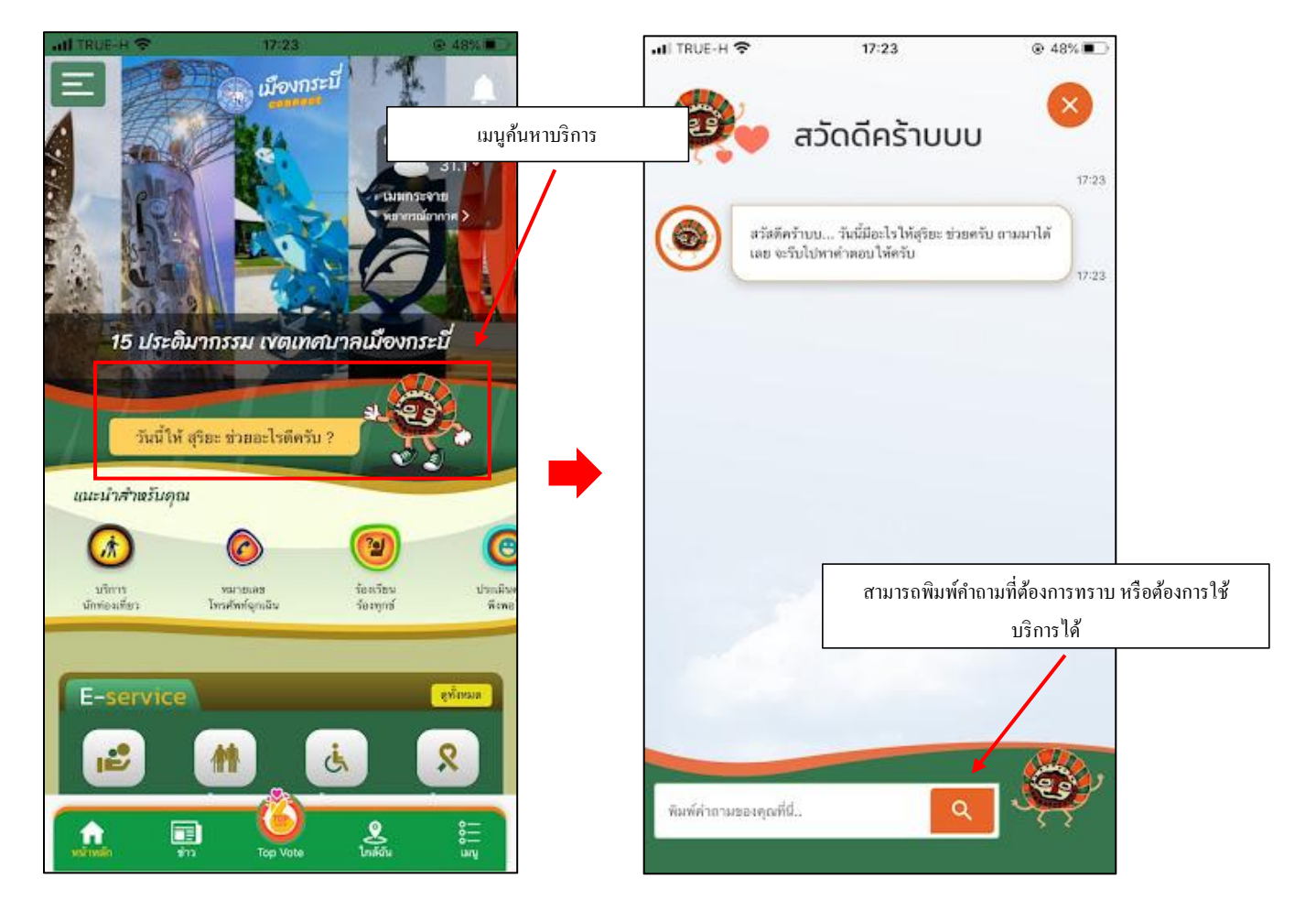

### 12. เมนูการแจ้งเตือน

เมื่อกลิกเข้ามาจะแสดงรายละเอียด ดังนี้

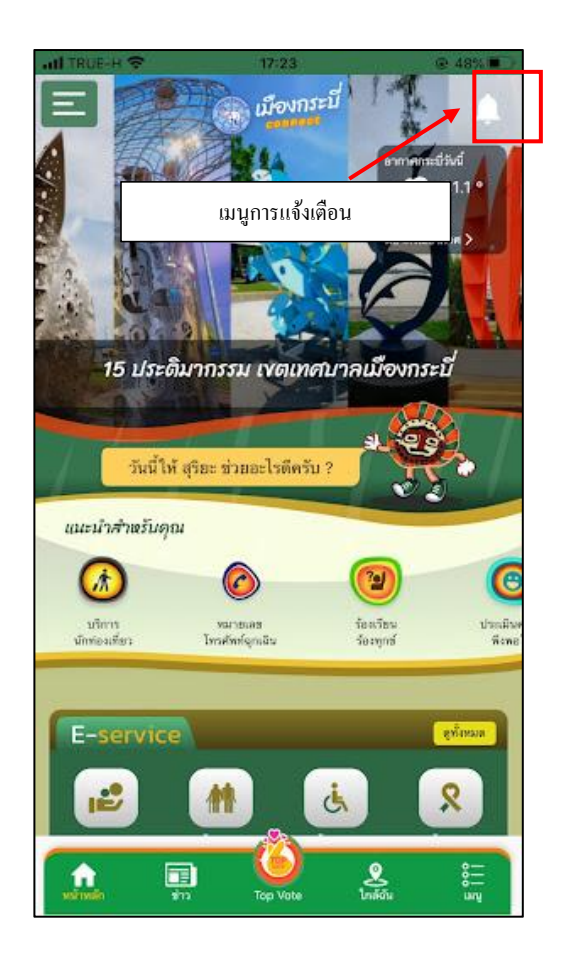

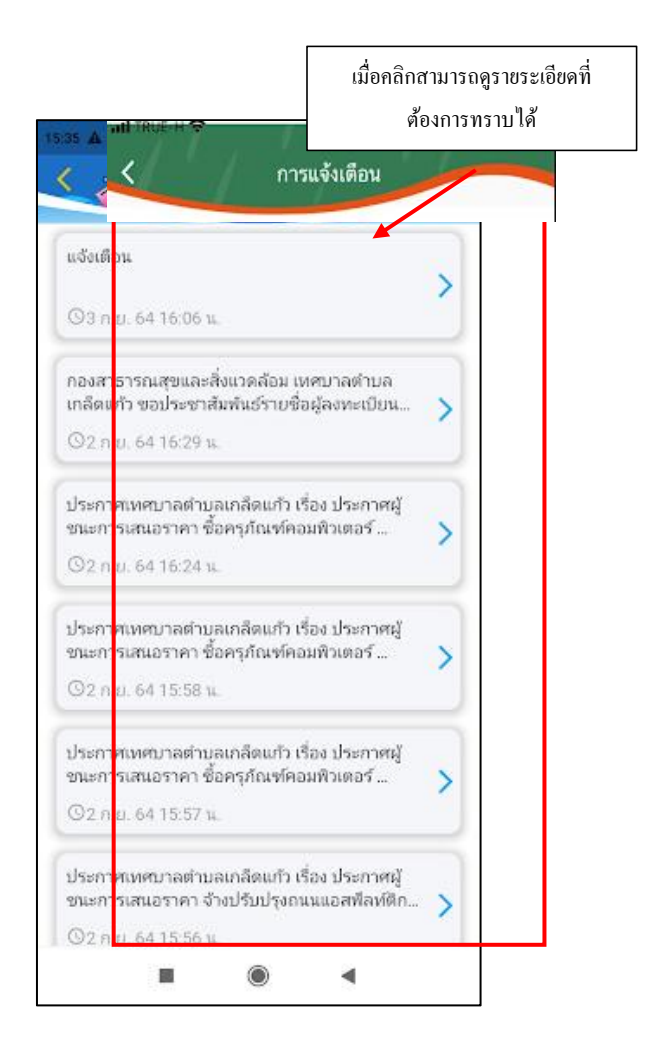

#### 13. ออกจากระบบ

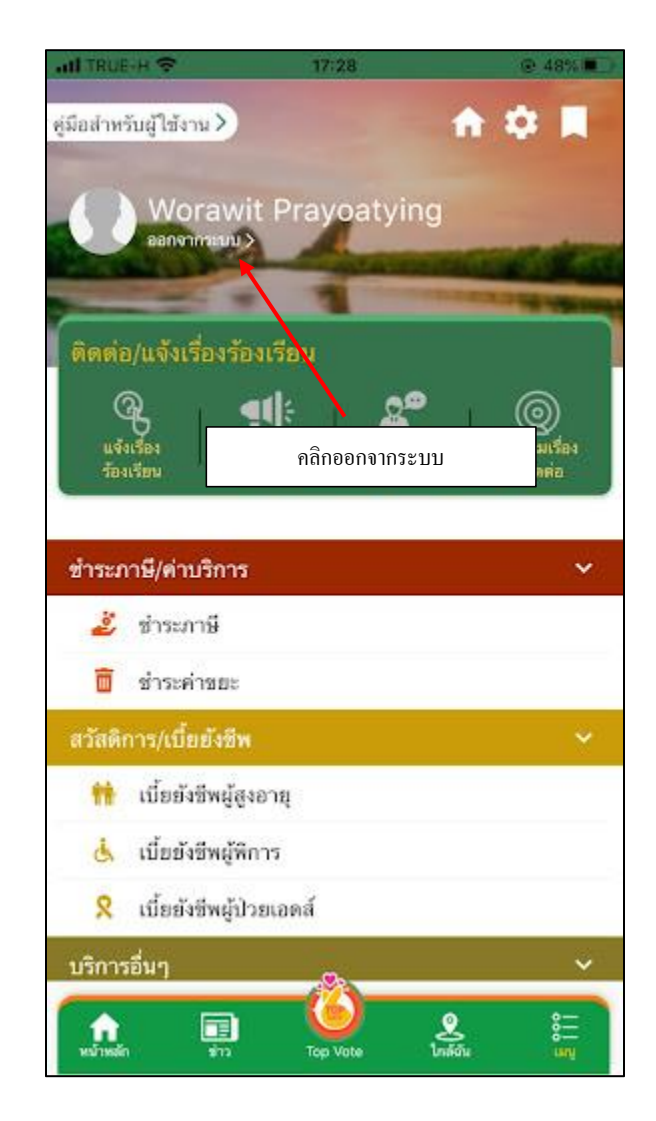